# E569 무선 연결 출력

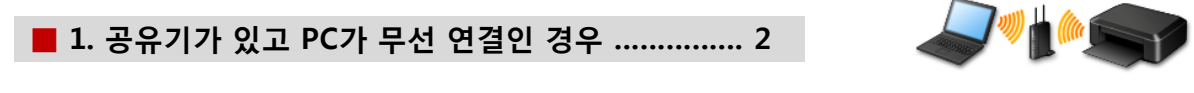

■ 2. 공유기가 있고 PC가 유선 연결인 경우 ...... 16

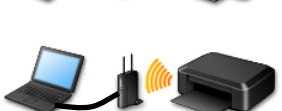

1

### ■ E569 Wi-Fi 연결

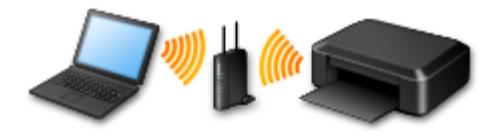

### 1. 공유기가 있고 PC가 무선일 경우

1. CD 설치 - 동봉된 CD 삽입 후 자동실행 화면이 나올 시 Msetup4.exe 실행합니다. 인터넷 다운로드 설치 - http://www.canon-bs.co.kr 접속하여 고객센터 - 다운로드센터 - 제품명 검색 "E569" 를 입력 후 나오는 설치패키지를 다운로드 후 실행 합니다.

|                                        | > 고객센터 🔹 다음                                           | 문로드센터 🔹                                  |                                     |                               |                                          |
|----------------------------------------|-------------------------------------------------------|------------------------------------------|-------------------------------------|-------------------------------|------------------------------------------|
| 🗐 자동 실행 📃 💻 💻 💻 💻                      | 제품명 검색                                                | ▼ 2차카테고리                                 | ▼ 제품명 선택                            | <ul> <li>김색</li> </ul>        |                                          |
| @ DVD RW 드라이브 (E:) CANON_IJ            | 제품명을 잘 모르실 경우                                         | 내가 등록한 제품                                | 내가 구매한 제품을 등록                       | 할 수 있습니다. <u>제품등록하기</u><br>   | 제품명 검색<br>ip110 검색<br>구매하신 제품명을 입력해 주세요. |
| ■ 소프트웨어 및 게임에 대해 항상 다음 수행:             | 재풍명 자동검색<br>* PC와 연결된 캐논 제품 자동<br>* 자동 검색 기능 지원 제품: 복 | 선택하세요.<br>검색을 위한 애플릿을 설치<br>함기, 프린터, 스캐너 | 니하며, 1~2분 소요됩니다.                    | ▲ 검색                          | (9] - FIAMA MA700, MA700, 7007           |
| 미디어에서 프로그램 설치 또는 실행                    |                                                       |                                          |                                     |                               |                                          |
| Msetup4, exe 실행<br>Canon Inc, 미(가) 게시함 | ·약에체 사람이다                                             | 사용사 설명서<br>6개의 데이터가 5                    | 평웨어 프로파일<br>있습니다.                   | FAQ                           |                                          |
| 일반 옵션                                  | indows 8,1 32bit                                      | PIXMA P110                               | <u>(프린터)</u><br>버 통합 설치 파일 Ver 1.1  |                               | 2015-03-19 违 다운로드 자세히 🗸                  |
| 폴더를 열어 파일 보기                           | /indows 8,1 64bit<br>/indows 8 32bit                  | Mac OS X v 10<br>Mac OS X v 10           | ),6, Mac OS X v 10,7, Mac (<br>),10 | OS X v 10.8, Mac OS X v 10.9, |                                          |
| – Windows 탐색기                          | /indows 8 64bit                                       | PIXMA P110                               | <u>(프린터)</u><br>드라이버 Ver 11 7 1 0   |                               | 2015-03-19 🕑 다운로드 자세히 🗸                  |
| 제어판에서 자동 실행 옵션에 대한 세부 정보 보기            | rindows 7 64bit                                       | Mac OS X v 10                            | ),7, Mac OS X v 10,8, Mac (         | DS X v 10,9, Mac OS X v 10,10 |                                          |
|                                        | findows Server 2012 64bit                             | PIXMA P110                               | (프리터)                               |                               |                                          |
| CD 설치 화면                               |                                                       | 인터                                       | 넷 다운                                | 로드 설치 호                       | <u>화면</u>                                |
|                                        |                                                       |                                          |                                     |                               |                                          |
|                                        |                                                       |                                          |                                     |                               |                                          |
|                                        |                                                       |                                          |                                     |                               |                                          |

"Msetup4.exe실행" 설치 불가 시 폴더를 열어 파일 보기 - MSETUP4 파일을 더블 클릭 하여 실행 합니다.

| · · 컴퓨터        | ▶ DVD RW 드라이브 (E:) CANON_U ▶ | ▼ 4→ DVD RW 드라이브               | . (E:) CANON_JI 검색 👂 |
|----------------|------------------------------|--------------------------------|----------------------|
| 구성 ▼ 디스크에 굽    | 7                            |                                | := - 1 🔞             |
| ☆ 즐겨찾기         | 이름                           | 수정한 날짜 유형                      | 크기                   |
| 🗼 다운로드         | \mu win                      | 2014-01-22 오전 파일 폴더            |                      |
| 📃 바탕 화면        | AUTORUN                      | 2008-11-13 오후 설치 정보            | 1KB                  |
|                | CHECKSUM                     | 2014-01-21 오전 파일               | 141KB                |
| 詞 라이브러리 💡      | 🗊 desktop                    | 2015-03-17 오전 구성 설정            | 1KB                  |
| 🚔 Apps         |                              | 2013-05-14 오후 CHECKSUM 파       | ·일 41KB              |
| 🖹 문서           | ♥ MSETUP4 더블클릭하여 실           | <b>행</b> 2013-04-10 오후 응용 프로그램 | 356KB                |
| 🛃 비디오          |                              | -                              |                      |
| 🔛 사진           |                              |                                |                      |
| 🚽 음악           |                              |                                |                      |
| 🔣 홈 그룹         |                              |                                |                      |
| /틪 컴퓨터         |                              |                                |                      |
| 🚨 르커 디스크 (아) 🗅 |                              |                                |                      |
| 6개 항목          |                              |                                |                      |

2. E569 설치 시작 화면이 나오면 다음 버튼을 눌러 진행 합니다.

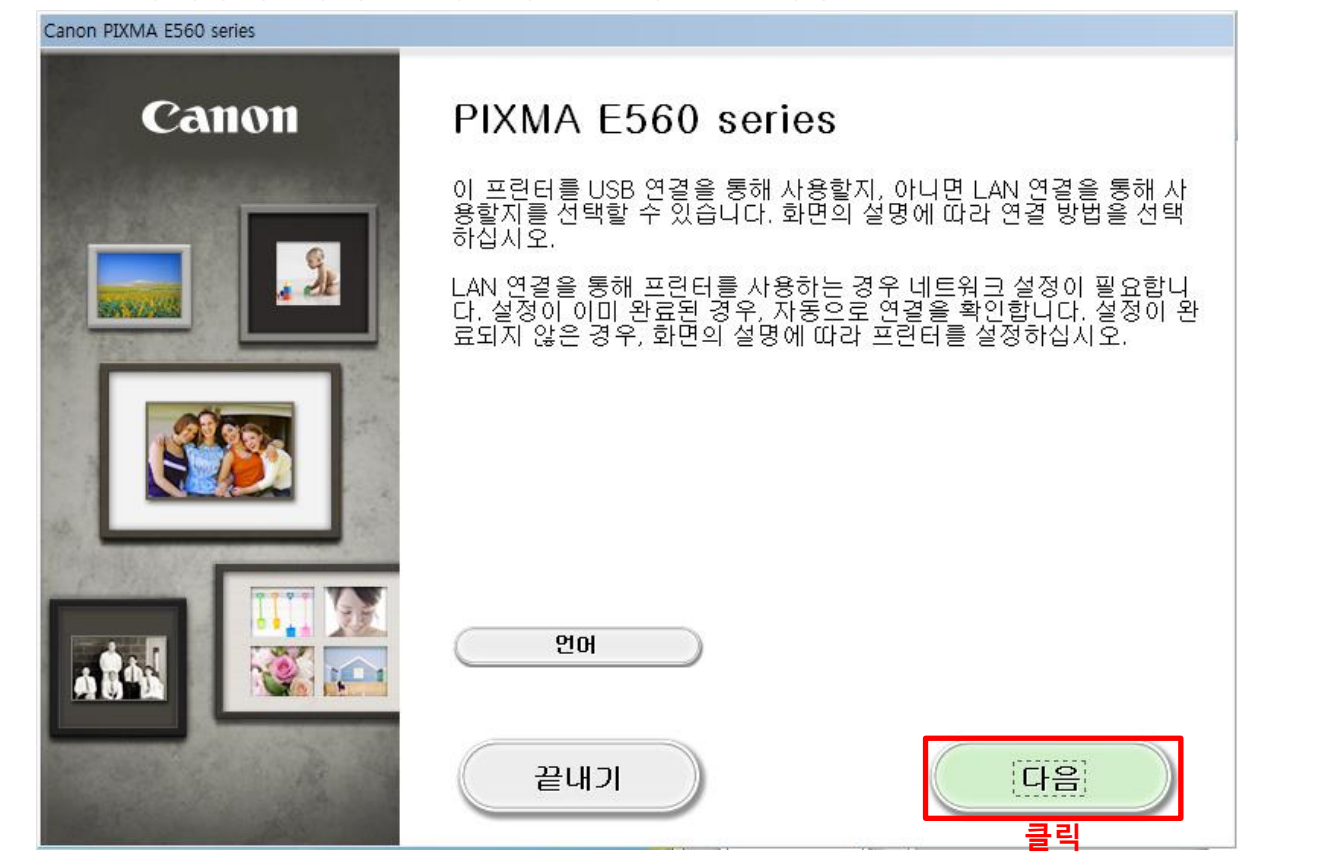

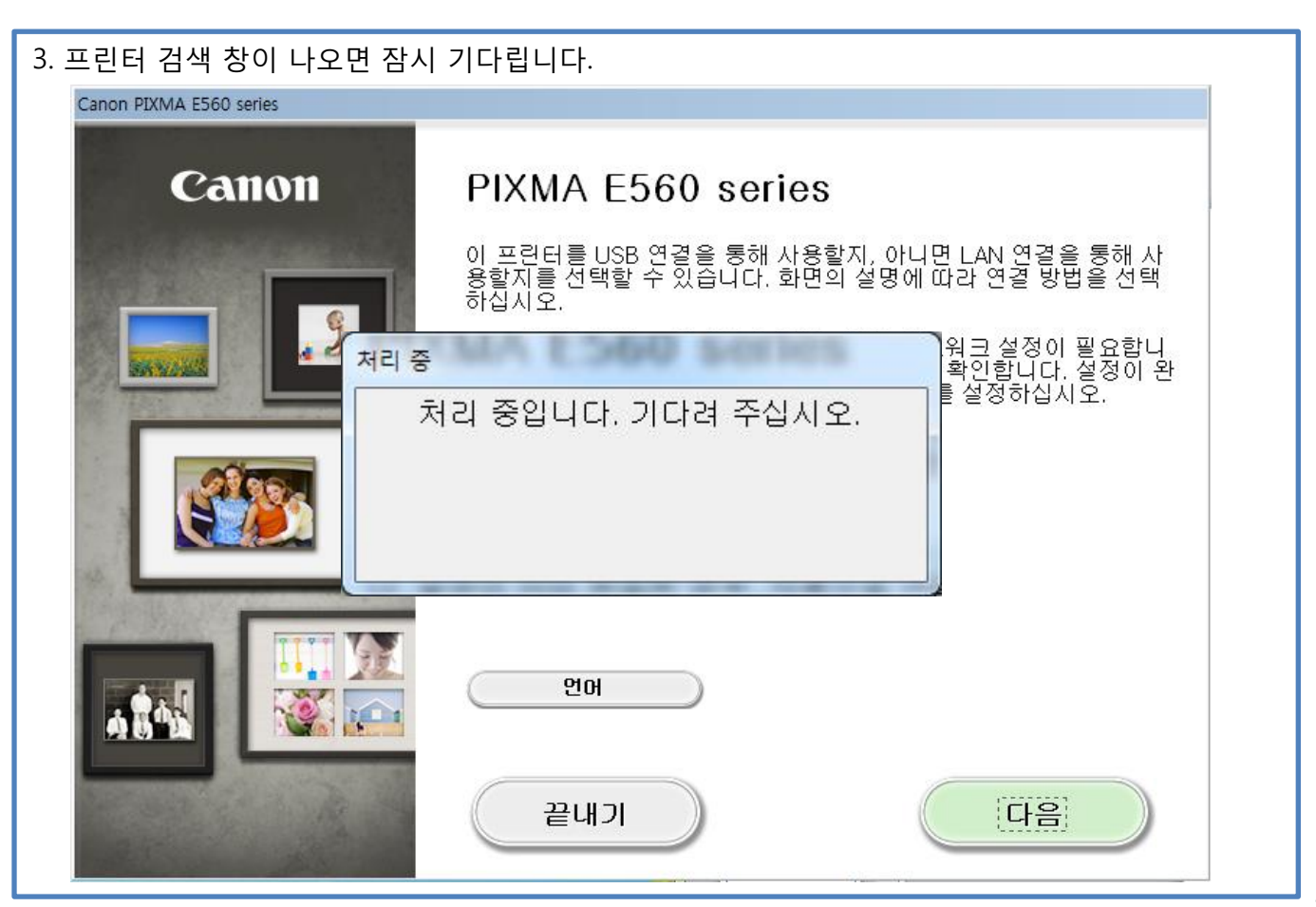

#### 4. 연결 방법 선택 단계에서 무선 연결을 선택 합니다.

|                                                                                                    |        | 문제 히 결 📀 💽                                            |
|----------------------------------------------------------------------------------------------------|--------|-------------------------------------------------------|
| 1-1 연결 방법 선택<br>프린터를 연결할 방법을 선택합니다.                                                                                                    | 4      | 오류에 대한 해결책, 참조 정<br>보 등이 여기에 나타납니다.                   |
| 무선 연결         클릭         컴퓨터에서 (케이블을 사용하지 않고) Wi-Fi를 통해 프린터를 사용하거나 프린터를 감류         다른 컴퓨터와 공유하는 경우 이 옵션을 선택합니다. 액세스 포인트(또는 무선 리우터)가 필요합니다.         USB 연결         USB 케이블로 프린터를 컴퓨터에 연결하여 사용하는 경우 이 옵션을 선택합니다.<br>소프트웨어 설치 후, 컴퓨터와 프린터를 연결하는 절차가 나타납니다. "USB 연결         가 필요한다. | alon . | 이 가이드를 사용하는 방법에<br>대한 자세한 내용은 <u>며기</u> 를 클<br>릭하십시오. |

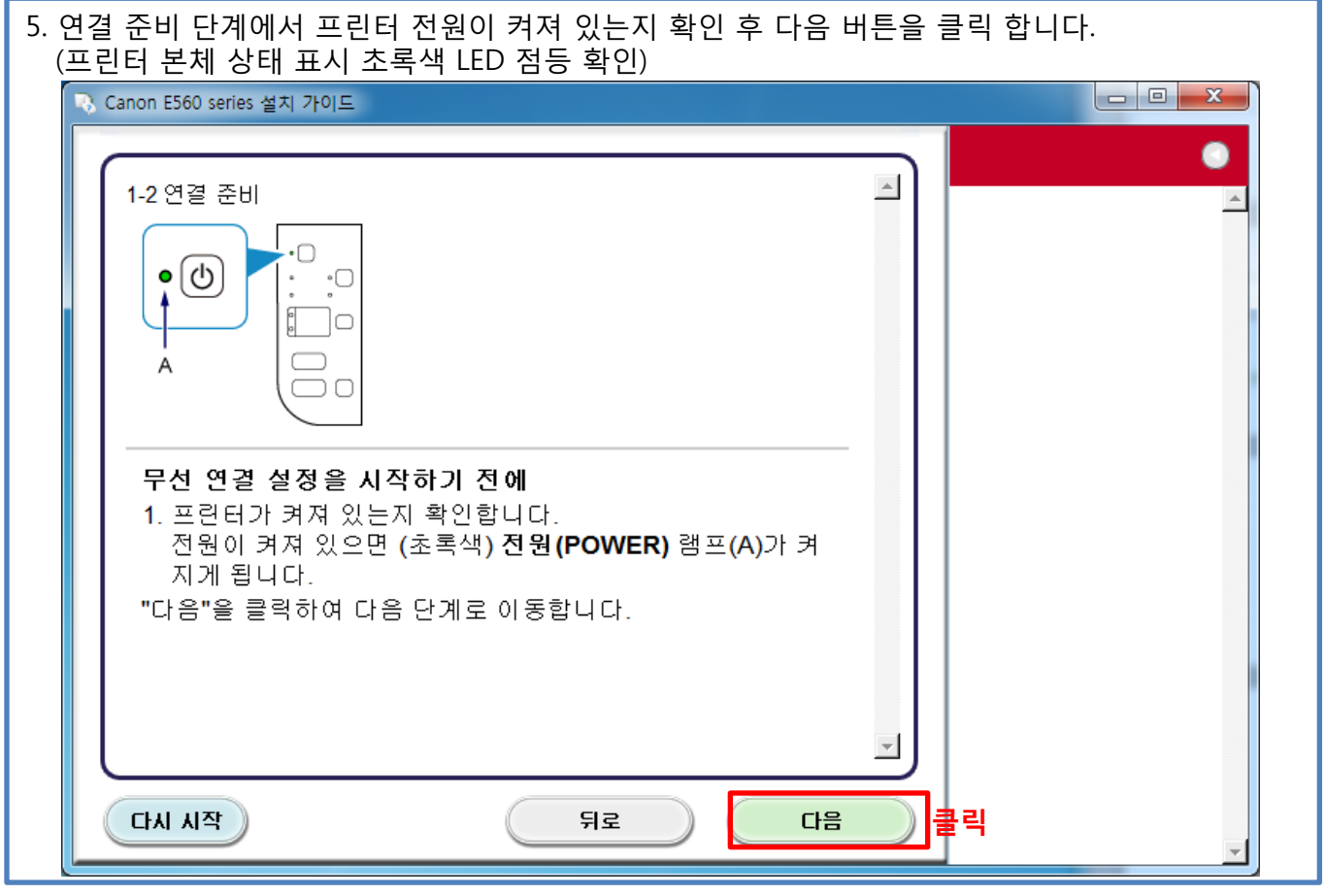

| 6. 프린터 설정 단계에서 무선 연결에 대                                              | 한 참고 사항 확인 후 네.             | 트워크에 연결을 | 을 클릭 합니다. |
|----------------------------------------------------------------------|-----------------------------|----------|-----------|
| 👒 Canon E560 series 설치 가이드                                           |                             |          |           |
| 2-1 프린터 설정<br>프린터를 네트워크에 연결합니다.<br>무선 면결에 대한 참고 사항을 보려면 여기를<br>설정 시작 | ≝ 클릭하십시오.<br>네트워크에 연결<br>클릭 |          |           |

# 무선 연결에 대한 참고 사항

네트워크 장치의 구성, 라우터 기능, 설정 절차 및 보안 설정은 사용하는 시스템 환경에 따라 다릅니다. 자세한 내용은 네트워크 장치 설명서를 참조하거나 해당 제조업체에 문의하십시오.

사용하는 장치가 IEEE802.11n(2.4GHz), IEEE802.11g 또는 IEEE802.11b를 지원하는지 확인 하십시오. 장치가 "IEEE802.11n 전용" 모드로 설정되어 있는 경우, WEP 또는 TKIP를 보안 프로토콜로 사용할 수 없습니다.

장치의 보안 프로토콜을 WEP 및 TKIP 이외의 것으로 변경하거나 설정을 "IEEE802.11n 전용" 이외의 것으로 변경하십시오.

사무실에서 사용하는 경우에는 네트워크 관리자에게 문의하십시오.

보안 기능으로 보호되어 있지 않은 네트워크에 연결하는 경우, 사용자의 개인 정보 같은 데이터가 제3자에게 노출될 위험이 있으므로 특별히 주의하시기 바랍니다.

애드혹 연결은 액세스 포인트가 없이 무선 연결을 통해 컴퓨터와 직접 연결하는 것을 의미하며 이는 지원되지 않습니다. 액세스 포인트를 준비하십시오. 7. 설정 절차 선택 단계에서 일반적인 접속 방법인 케이블리스 설정 버튼을 클릭 합니다.

| Canon E560 series 설치 가이드                                                                                                    |                                                                  |
|----------------------------------------------------------------------------------------------------|------------------------------------------------------------------|
|                                                                                                    | 기타 연결 방법 💦 🕚                                                     |
| 3-1 설정 절차 선택 ▲<br>다음을 확인하고 가장 적합한 연결 방법을 선택합니다.                                                                                                    | 무선 연결은 WPS PIN 코드<br>방법을 사용하며 설정할 수도<br>있습니다.                    |
| WPS 호환 액세스 포인트에 연결 WPS                                                                                                    | ●PIN 코드 방법을 사용하여<br>연결을 설정하려면 <u>여기</u> 를<br>클릭하십시오.             |
| 무선 연결을 통해 컴퓨터에서 직접       게이블리스 설정         연결       클릭         케이블리스 설정에 약간의 시간이 소요될 수 있습니다. 설정하는 동안 인터넷 연결         을 일시적으로 사용하지 못할 수 있습니다.         Windows XP에서는 케이블리스 설정을 사용할 수 없습니다. 다른 연결 방법으로 설정을 수행하십시오. | * 화면을 변경하려면 위 링크<br>를 릭하십시오. 왼쪽에 표시<br>되는 설명에 따라 설정을 수행<br>하십시오. |
| 다른 방법을 사용하며 연결 기타 설정                                                                                                    |                                                                  |
| [[[[] [] [] [] [] [] [] [] [] [] [] [] [                                                                                                    |                                                                  |

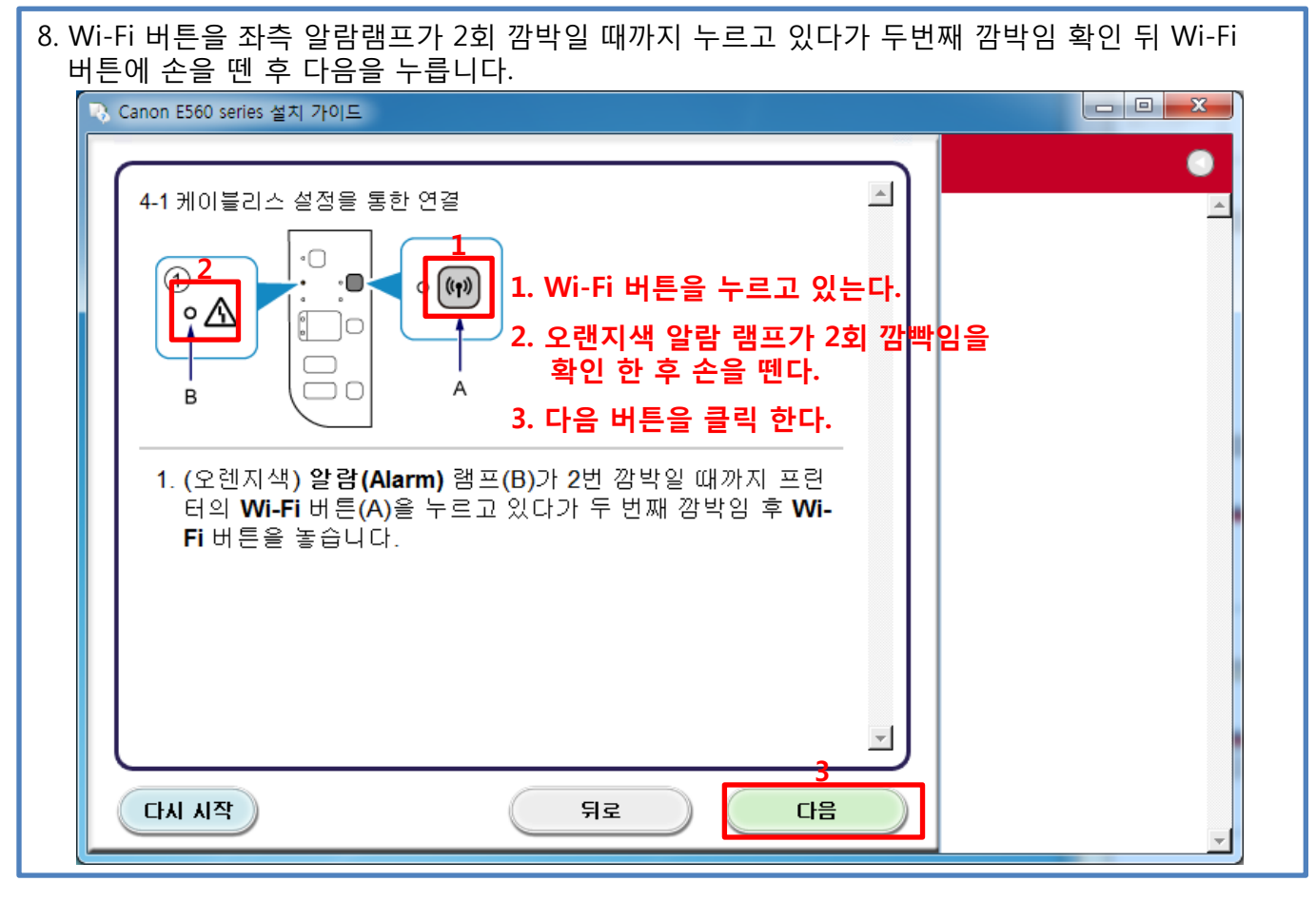

6

9. 초록색 전원 램프가 켜져 있는지 확인 및 파란색 Wi-Fi 램프가 깜빡임을 확인 한 후 다음을 누릅니다.

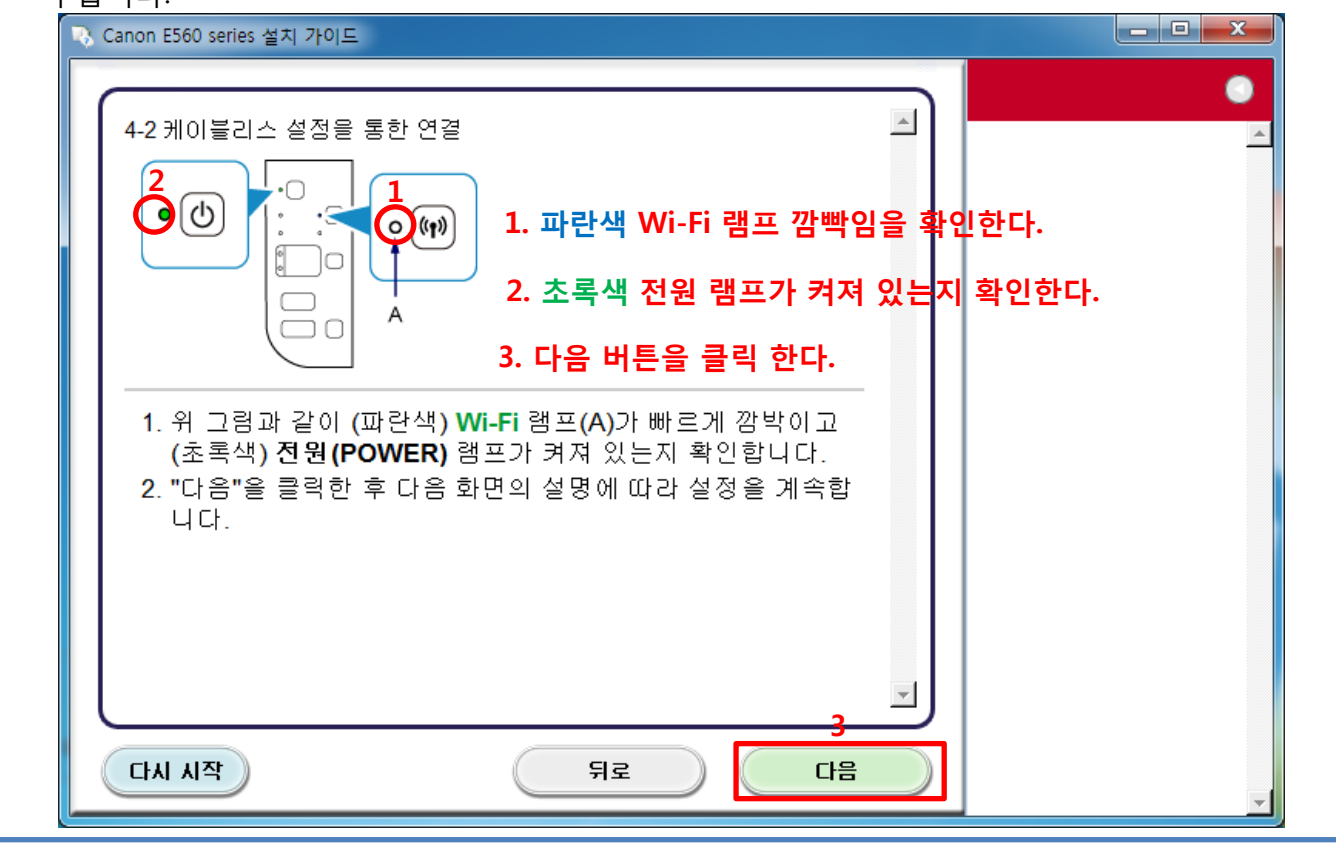

10. "설치 중" 안내창이 나오면 잠시 기다립니다. 이 때, 장비 본체의 초록색 전원 램프와 파란색 Wi-Fi 램프가 동시에 깜박이다가 잠시 후 켜진 상태로 유지 됩니다.

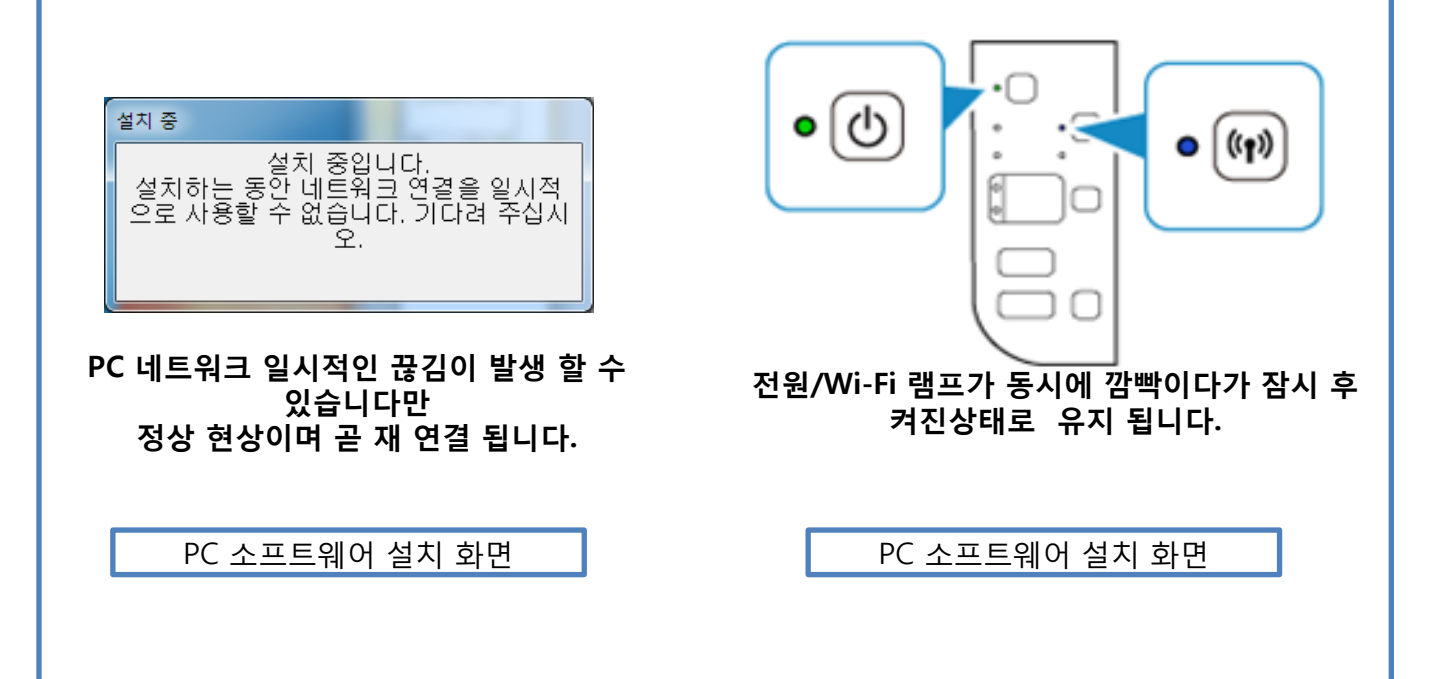

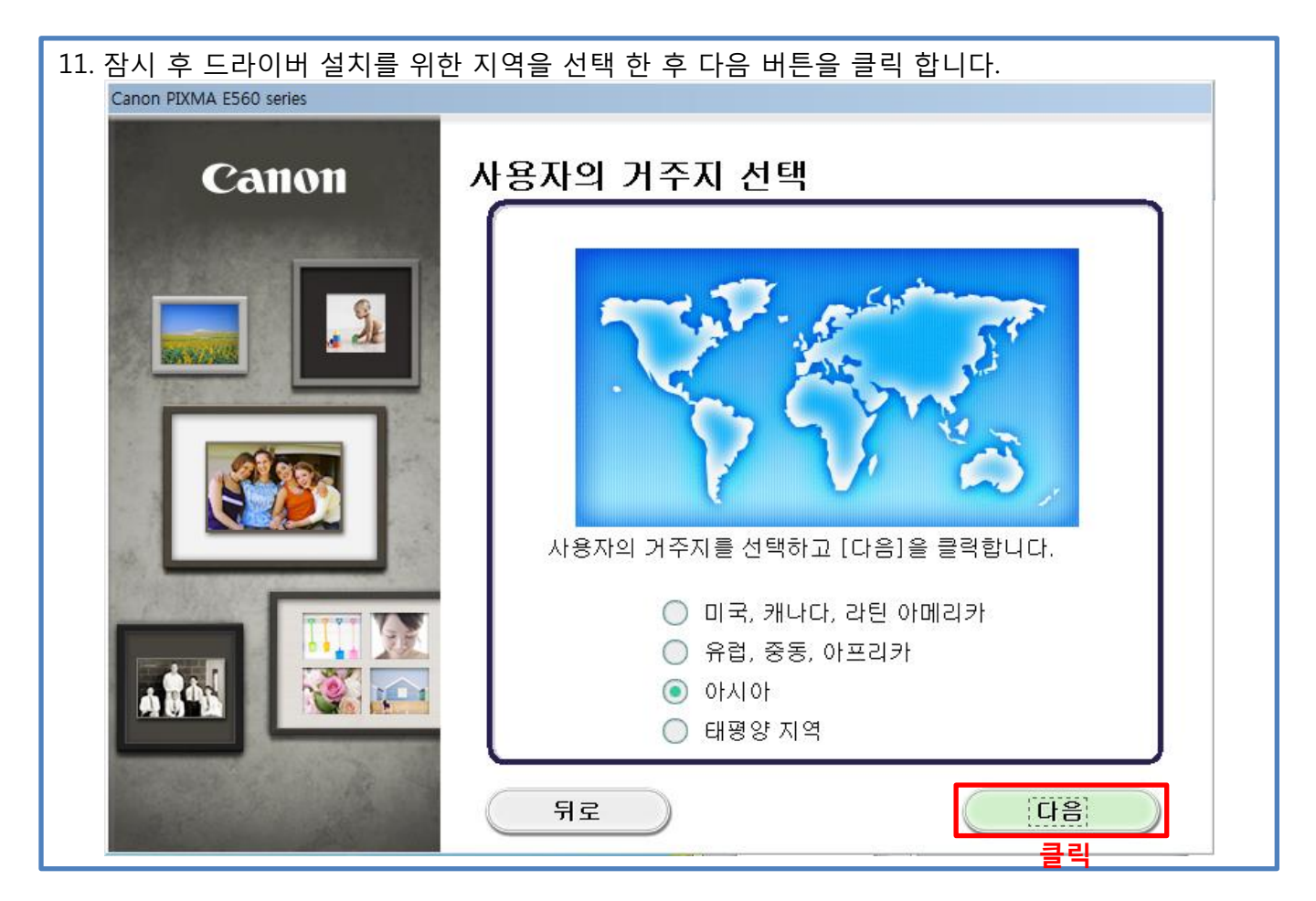

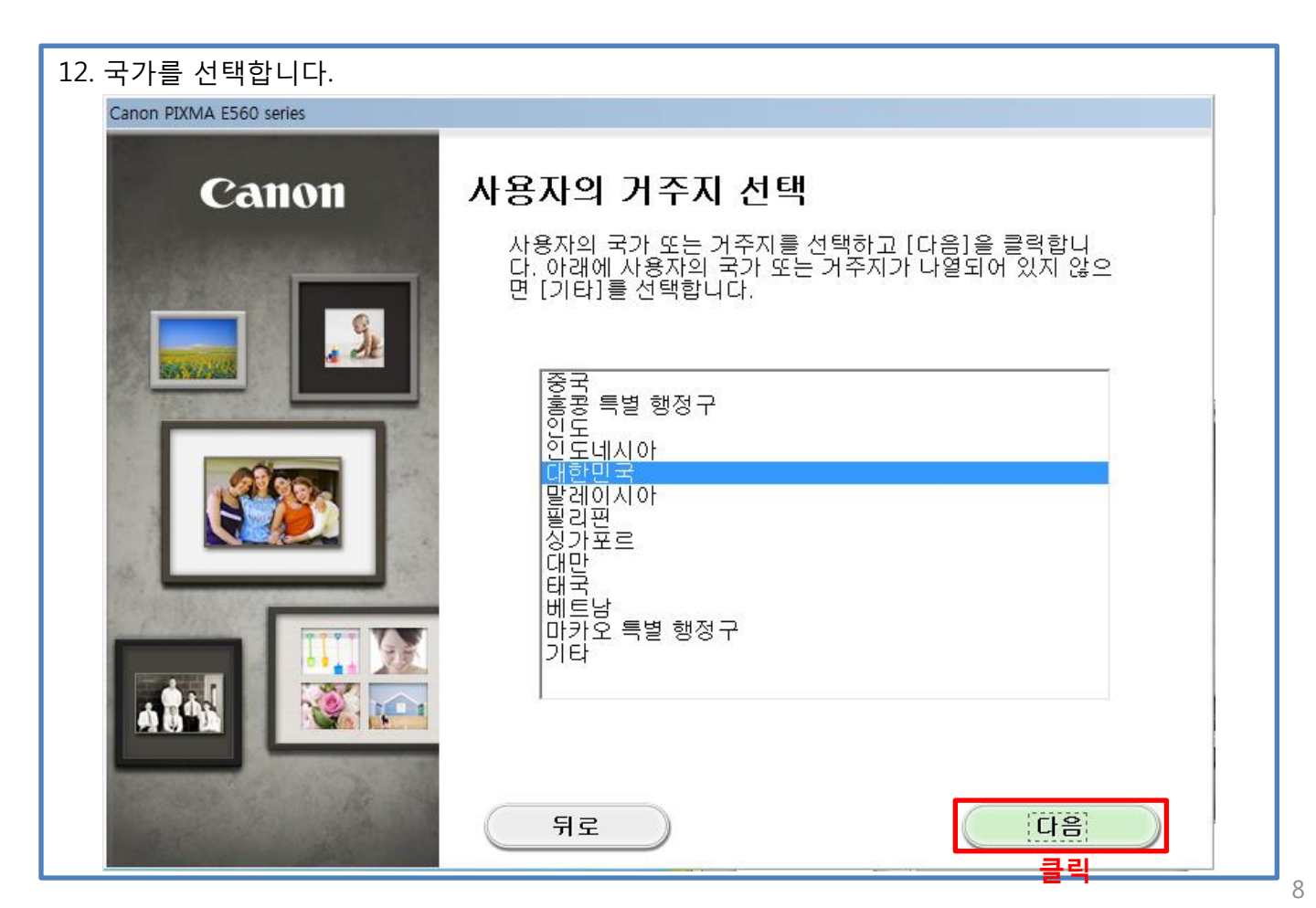

| 13. 설치 할 소프트웨어를 선택 후 다음을 클릭합니다. (MP Drivers는                                                 | 필수설치 항목으로 취소 불가)             |
|----------------------------------------------------------------------------------------------|------------------------------|
| Canon PIXMA E560 series                                                                      |                              |
|                                                                                              |                              |
| 소프트웨어 설치 목록                                                                                  |                              |
| 선택한 소프트웨어가 설치됩니다. 설치하려는 소프트웨어가 선택되어 있는?<br>니다.                                               | 지 확인하고 [다음]을 클릭합             |
|                                                                                              |                              |
| ☑ MP Drivers         260M           □ 사용자 설명서         10M           □ My Printer         14M | B 드라이브 C:여유 공간<br>B 135120MB |
| My Image Garden 705M                                                                         | B 전체 사용 공간: 332MB            |
| □ Quick Menu 40M<br>□ Easy-WebPrint EX 110M                                                  | B                            |
| □×PS 드라이버 130M                                                                               | В                            |
|                                                                                              |                              |
|                                                                                              | 모두 선택                        |
|                                                                                              | [모두]지우기                      |
| 예상된 설치 시간: 5~10분<br>뒤로 네트워크 환경에 따라 설치하는 데 일정한 시간이 걸릴 수 있습니다.                                 | 다음                           |

| 14. 라이센스 계약서를 확인 -<br>Canon PIXMA F560 series                          | 후 동의 시 예 버튼을 클릭하여 설치 진행 합니다.                                                                                                    |
|------------------------------------------------------------------------|----------------------------------------------------------------------------------------------------|
| 절차 1<br>라이센스 계약서<br>Canon 제품<br>절차 2<br>설치<br>절차 3<br>실정<br>절차 4<br>정보 | 바이 신 수 계약서         Canon 제품         Canon 제품         Canon 제품         Canon 제품         Canon 제품         Canon 제품         Canon 제품         Canon 제품         Canon 제품         Canon 제품         Canon 제품         Canon 제품         Canon 제품         Canon 제품         Canon 제품         Canon Mac         Name         Canon Mac         Name         Name         State         Canon Mac         Name         Name         Name         Name         Name         Name         State         Name         Name         Name         Name         Name         Name         Name         Name         Name         Name         Name         Name         Name         Name         Name         Name         Name         Name         Name         Nam |
| 뒤로                                                                     | 아니요 예 클릭                                                                                                    |

15. 설치 진행 시 나타날 수 있는 경고 대화 상자에 대하여 허용/허용함/예/차단 해제 선택으로 소프트웨어에 권한을 부여 합니다.

| 절차 1                                                                                     |                                                                                                    |
|------------------------------------------------------------------------------------------|----------------------------------------------------------------------------------------------------|
| 라이센스 계약서<br><mark>절차 2</mark><br>실치<br>성지 마법사 프로세스 허<br>MP Drivers<br>절차 3<br>실정<br>절차 4 | 모든 설치 마법사 프로세스를 허용하십시오<br>Canon 제품 설치 도중에 방화벽 또는 바이러스 백신 소프트웨어에 의<br>해 경고 대화 상자가 나타날 수 있습니다. 대화 상자에서 다음과 같은<br>옵션을 선택하여 설치의 진행을 허용하십시오.<br>- 허용<br>- 허용함<br>- 예<br>- 차단 해제 |
| 절차 4<br>정보                                                                               |                                                                                                    |

| 16. 설치가 전체 종료 될 때 까지 잠시 기다립니다. |
|--------------------------------|
| 프린터 검색                         |
| 💫 네트워크에서 프린터를 검색하는 중입니다.       |
| 「一茶工                           |
|                                |
|                                |
| 설치                             |
| 프린터 드라이버를 등록하는 중입니다            |
|                                |
|                                |

| 17 서치 아르 버튼은 클리하여 파리던 거새 미 드라이버 서치를 조금 하니다.                                                             |   |  |  |
|----------------------------------------------------------------------------------------------------|---|--|--|
| * 프린터 건쇄이 되지 않는 경우 PC-공유기 무성 전속 사용시 연격 석정을 찾고 바랍니다.                                                     |   |  |  |
|                                                                                                    | • |  |  |
|                                                                                                    |   |  |  |
| 설치 완료                                                                                                   |   |  |  |
| 설치가 완료되었습니다.<br>설치 결과를 확인하려면 [설치 결과 보기]를 클릭합니다.                                                         |   |  |  |
| 모델: Canon E560 series<br>SID: 2222<br>프린터를 암호화되지 않은 무선 네트워크에 연결했습니다. 권한이 없는 사용자가<br>데이터에 액세스할 위험이 있습니다. |   |  |  |
| 설치 결과 보기( <u>V</u> )                                                                                    |   |  |  |
|                                                                                                    |   |  |  |
|                                                                                                    |   |  |  |
|                                                                                                    |   |  |  |
|                                                                                                    |   |  |  |

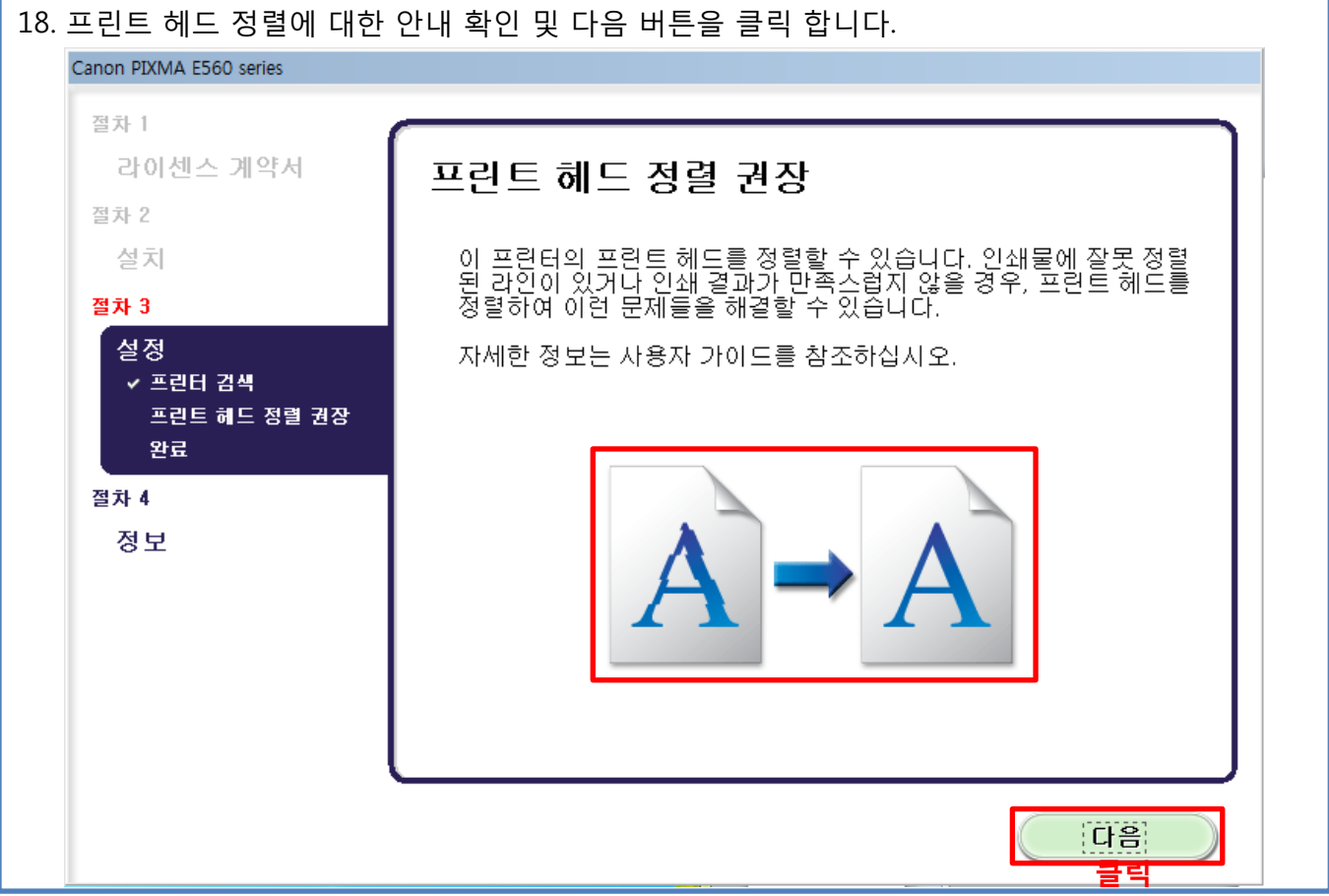

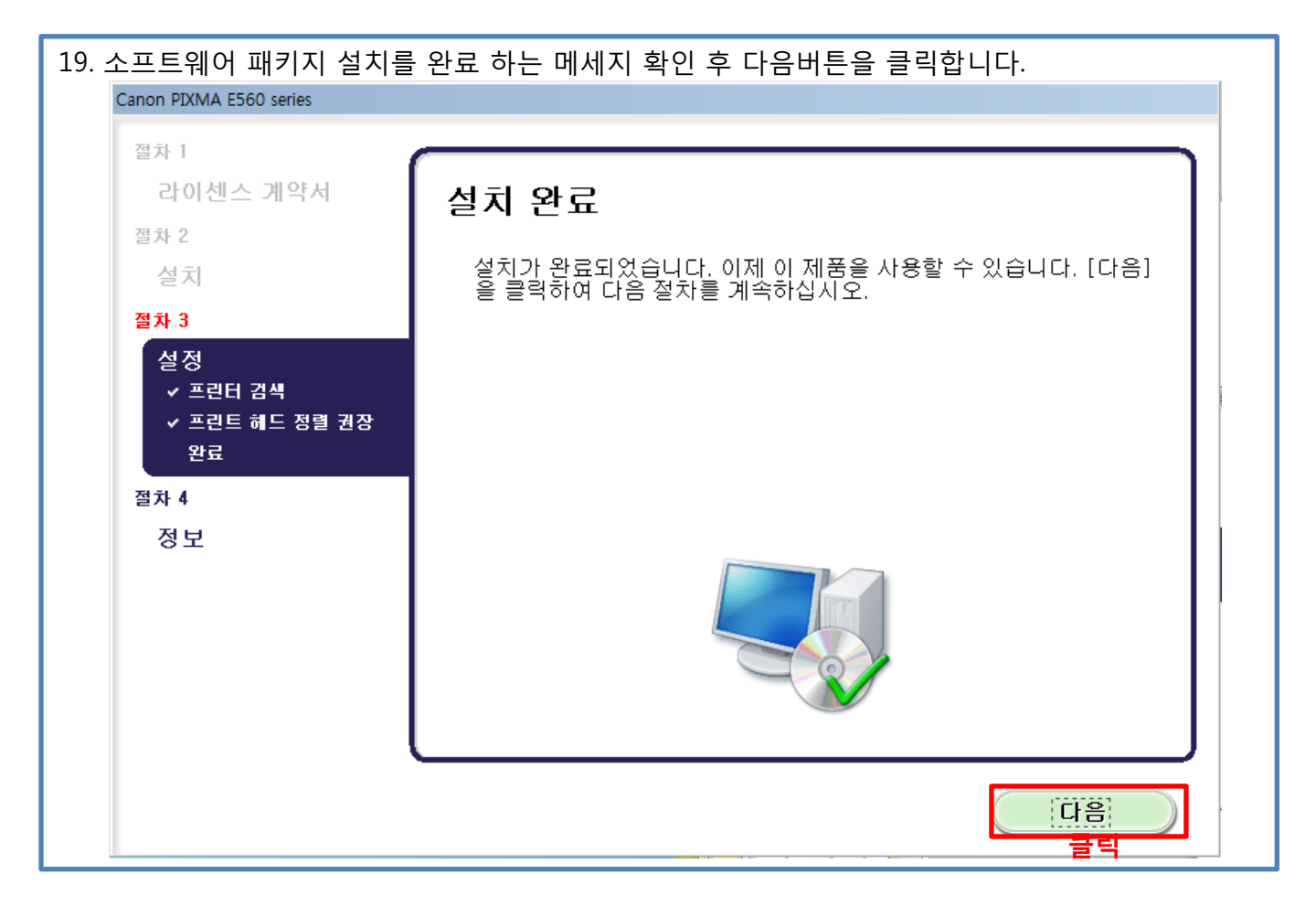

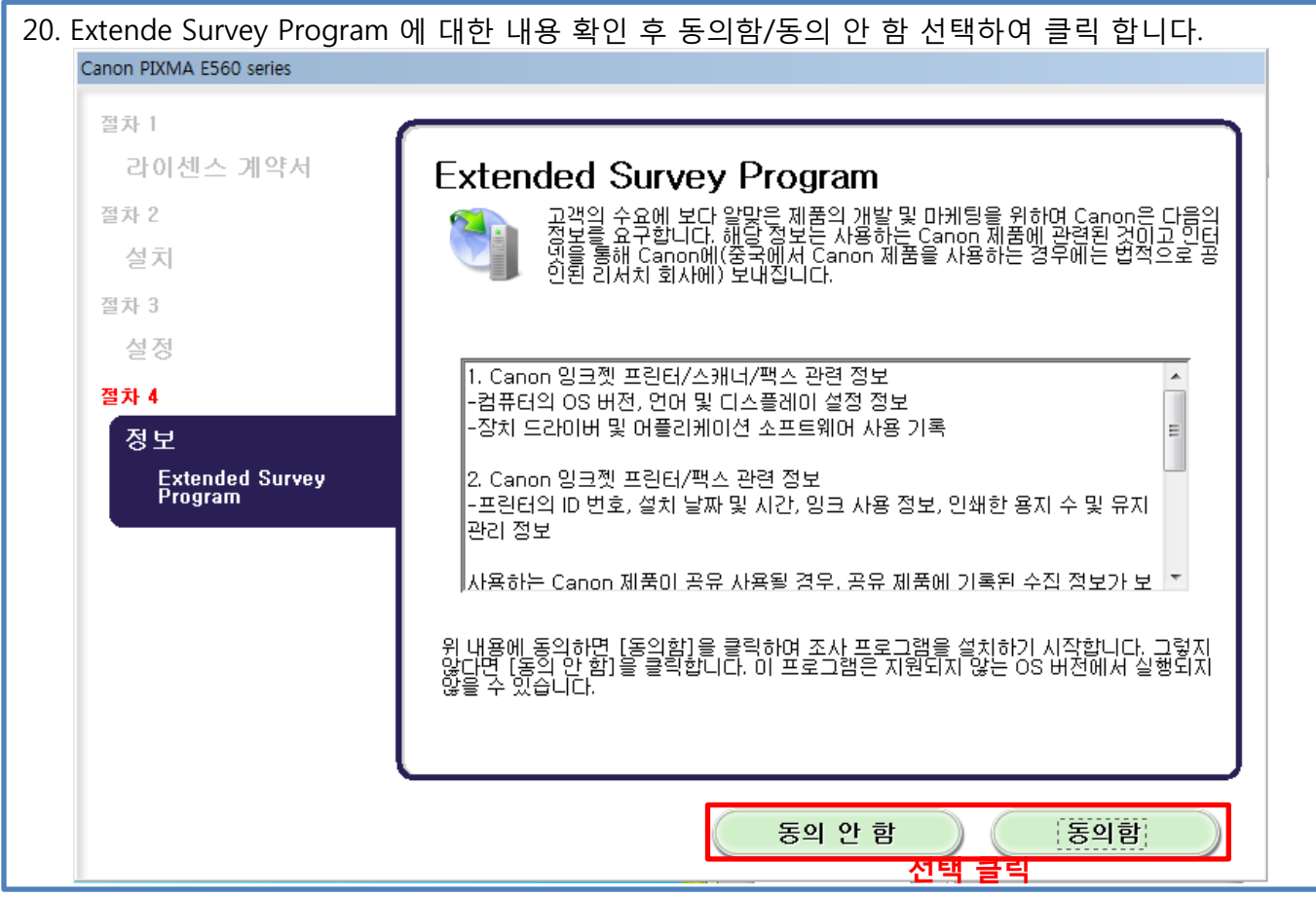

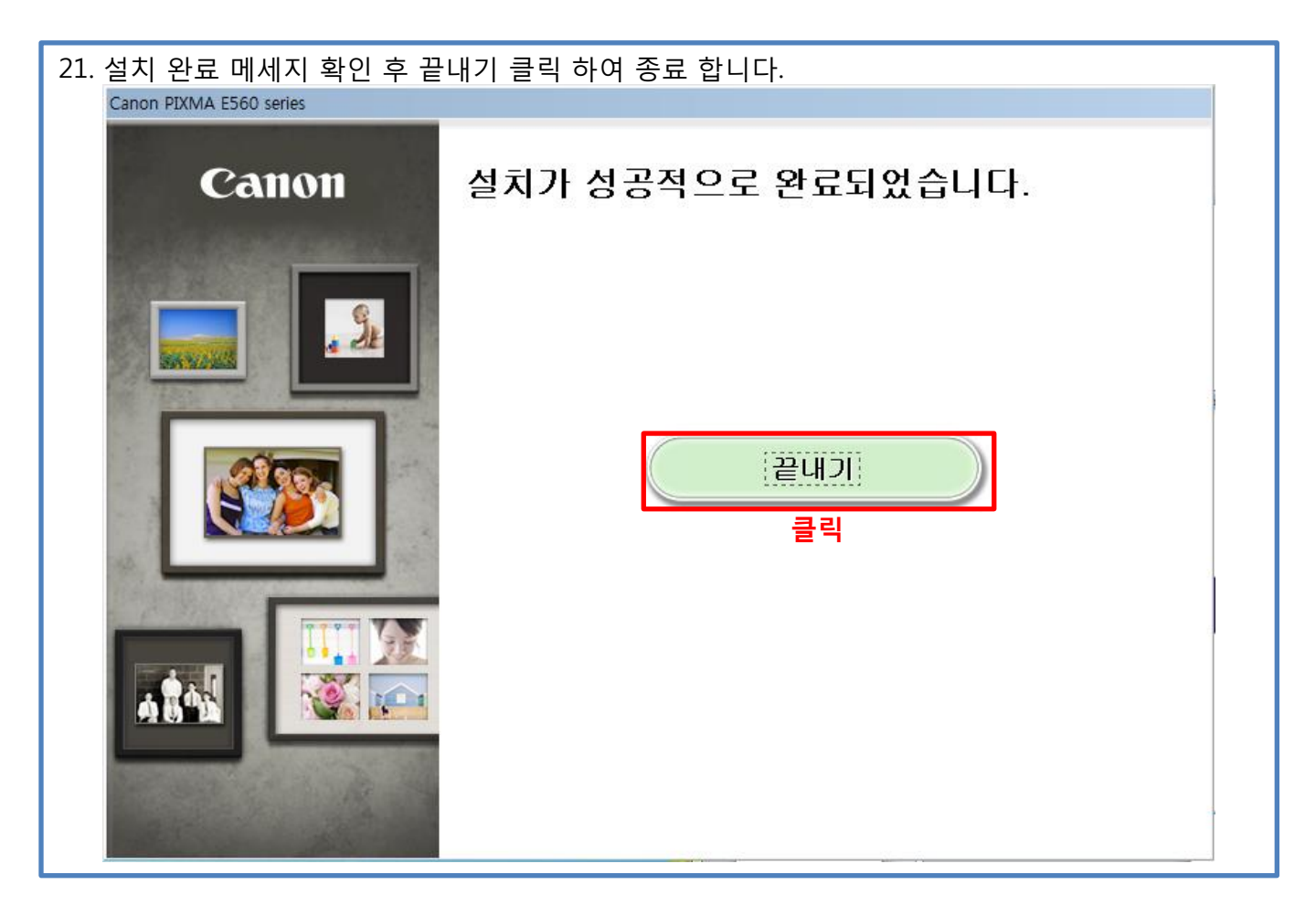

22. 설치가 이상 없이 되었는지 테스트 출력으로 확인 하기 위하여 윈도우 시작 버튼을 부른 후 장치 및 프린터를 클릭 합니다.

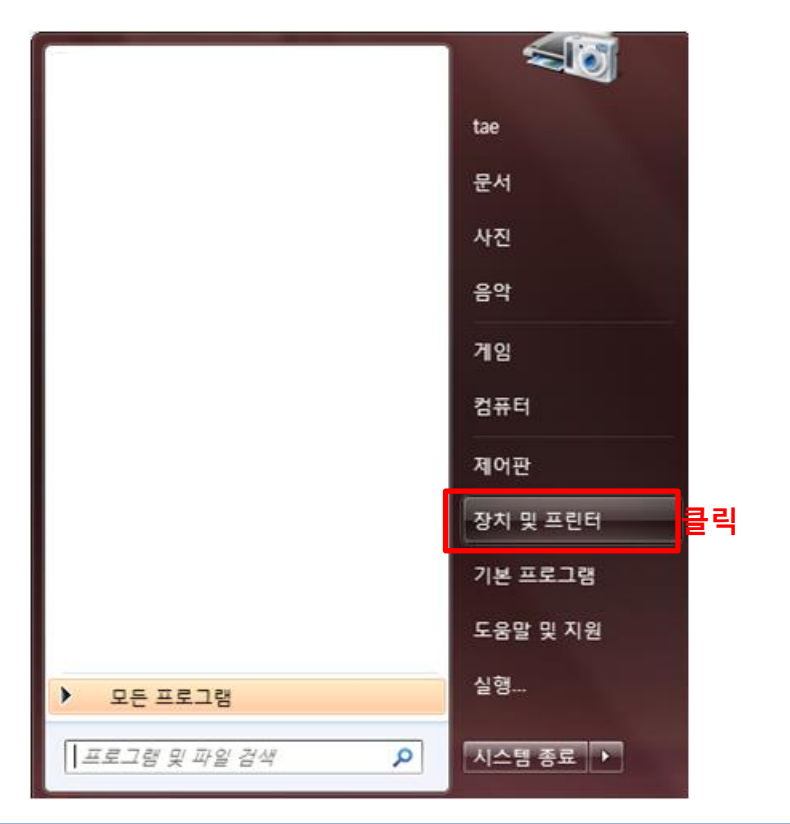

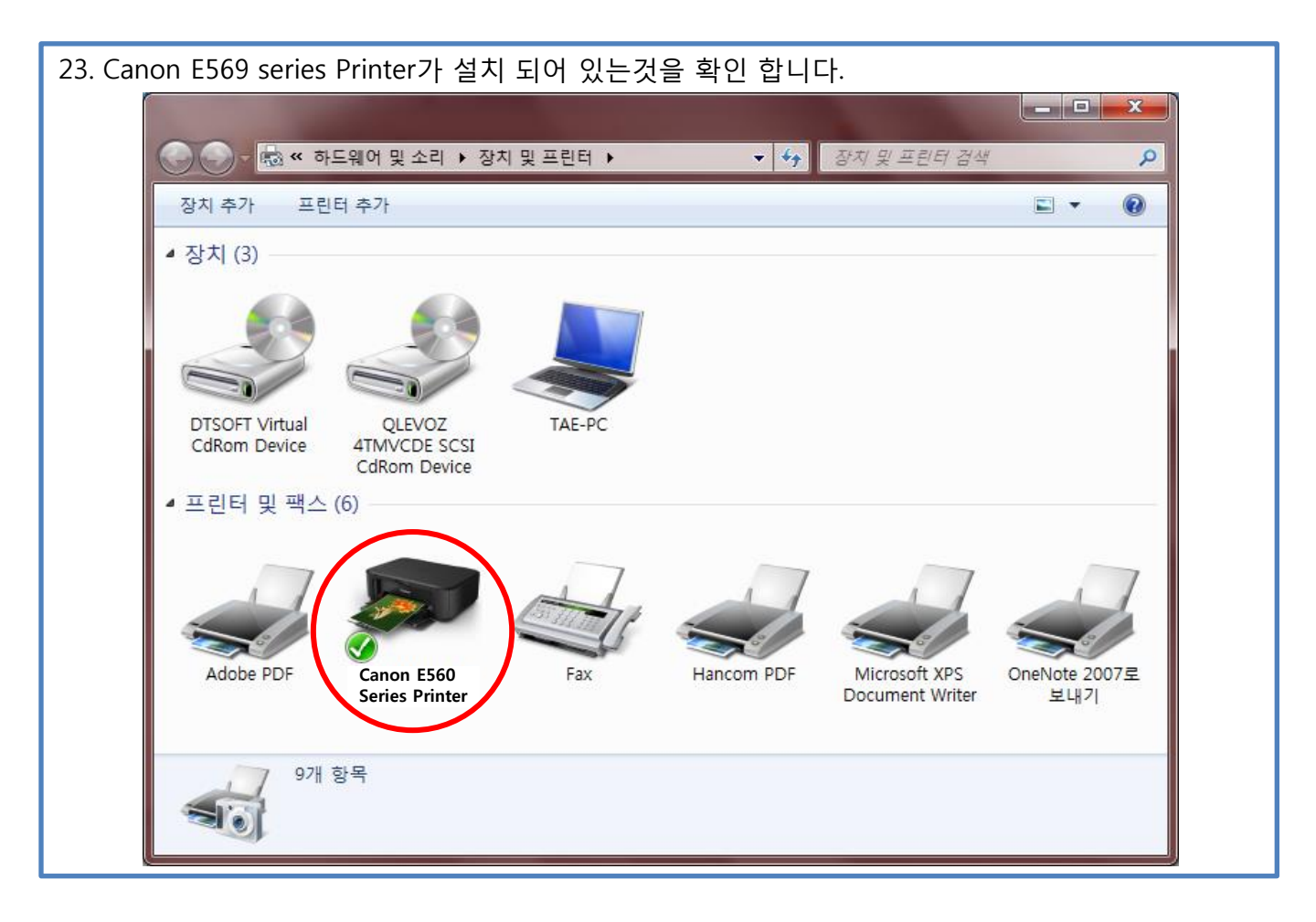

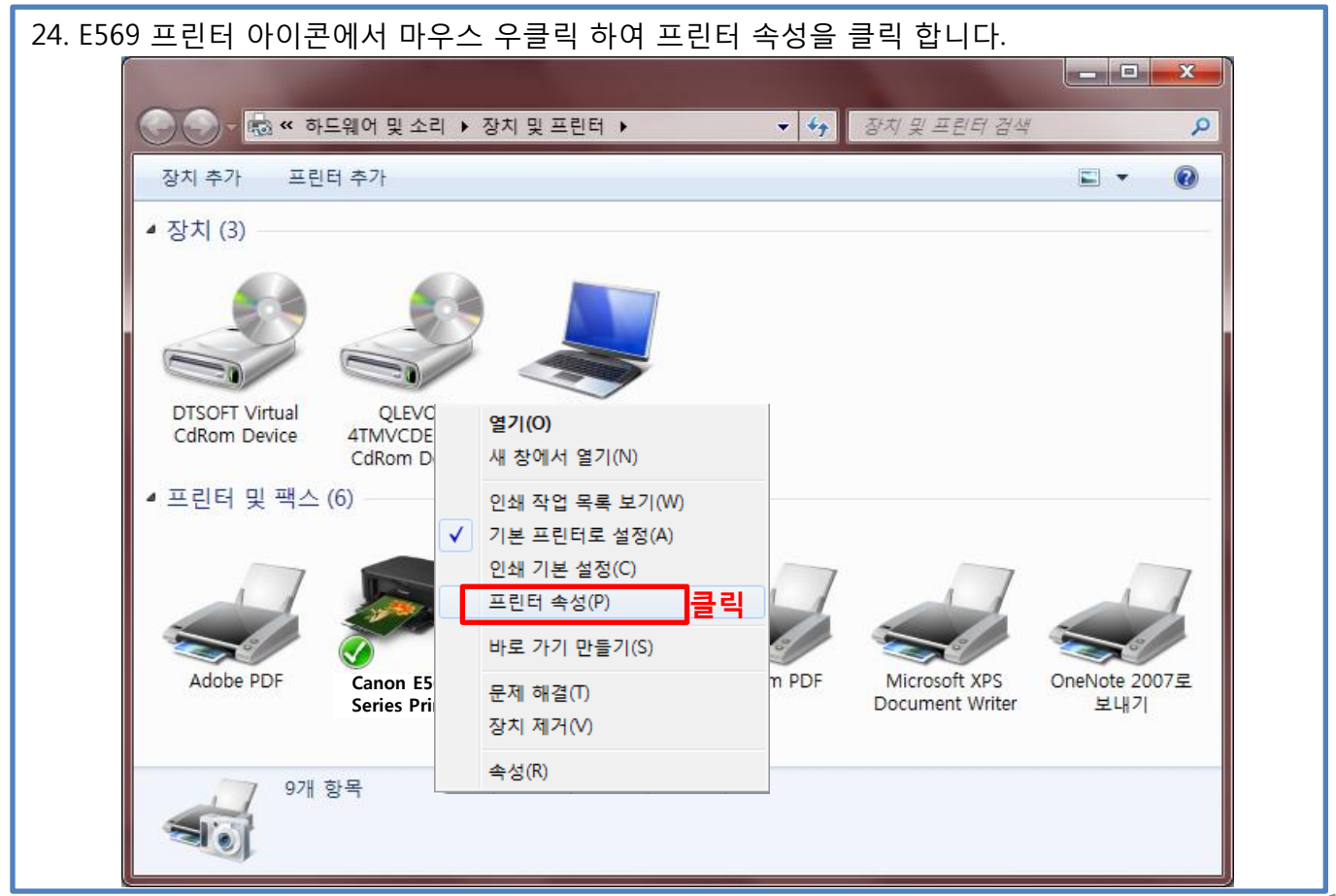

| 25 회다에 테스트 페이지 이세(자)               | 리 크리 하니다           |                              |
|------------------------------------|--------------------|------------------------------|
| 25. 야단에 데스트 페이지 인쇄(1)              | 글 글닉 입니다.          |                              |
|                                    |                    |                              |
|                                    |                    |                              |
| 일만 공유 포트 고급 스                      | 백 관리   보안   유지 관리  |                              |
| Canon E560 Series                  | Printer            |                              |
|                                    |                    |                              |
| 위치(L):                             |                    |                              |
|                                    |                    |                              |
| ·설명( <u>C</u> ):                   |                    |                              |
|                                    |                    |                              |
|                                    |                    |                              |
| 모델( <u>O</u> ): Canon MG3500 serie | es Printer         |                              |
| 기능                                 |                    |                              |
| 실너. 에<br>야며·에                      | 사용 가능한 용지.         |                              |
| 스테이플: 아니요                          | A4                 | *                            |
| 속도: 알 수 없음                         |                    |                              |
| 최대 해상도: 알 수 없음                     |                    | *                            |
|                                    |                    |                              |
| 기는                                 | 본 설정(E) 테스트 페이지 인쇄 | 쇄① 글릭                        |
|                                    |                    |                              |
|                                    | 확인                 | <b>취소</b> 적용( <u>A</u> ) 도움말 |
|                                    |                    |                              |

| 26. 프린터에서 테스트 페이지 전송 메세지를                                                                                                    | · 확인 한 후 출력물이 나오는지 확인 합니다.                                                                                                    |
|----------------------------------------------------------------------------------------------------|----------------------------------------------------------------------------------------------------|
| <ul> <li>테스트 페이지가 사용자 프린터로 전송<br/>되었습니다.</li> <li>이 테스트 페이지는 프린터의 그래픽 및 텍스트 인쇄<br/>기능을 보여 주고 프린터에 대한 기술 정보를 제공합<br/>니다. 테스트 페이지가 올바르게 인쇄되지 않을 경우<br/>프린터 문제 해결사를 사용하십시오.</li> <li>인쇄 도움말 보기</li> </ul> | 응선(②) 잉크 세부 정보(№) 도응말(H)<br>② 인쇄 중입니다.<br>예상 잉크량<br>집스트 페이지<br>소유자:<br>tae<br>인쇄 페이지:<br>[인크 구입 사이트]<br>인쇄 머기 행렬 표시(Q)<br>인쇄 취소(P) |
| 말기                                                                                                    |                                                                                                    |

### ■ E569 Wi-Fi 연결

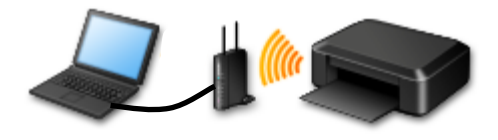

### 2. 공유기가 있고 PC가 유선일 경우

1. CD 설치 - 동봉된 CD 삽입 후 자동실행 화면이 나올 시 Msetup4.exe 실행합니다. 인터넷 다운로드 설치 - http://www.canon-bs.co.kr 접속하여 고객센터 - 다운로드센터 - 제품명 검색 "E569" 를 입력 후 나오는 설치패키지를 다운로드 후 실행 합니다.

|                                      | > 고객센터 🔹 다음                                           | 문로드센터 🔹                                                                          |                                                                                 |                                                                             |
|--------------------------------------|-------------------------------------------------------|----------------------------------------------------------------------------------|---------------------------------------------------------------------------------|-----------------------------------------------------------------------------|
| 이 자동 실행 📃 💻 💻 🗮                      | 제품명 검색<br>1차 카테고리                                     | <ul> <li>2차 카테고리</li> </ul>                                                      | ▼ 제품명 선택 ▼ 검색                                                                   |                                                                             |
| @ DVD RW 드라이브 (E:) CANON_IJ          | 제품명을 잘 모르실 경우                                         | 내가 등록한 제품                                                                        | 내가 구매한 제품을 등록할 수 있습니다. <mark>제품등록한</mark>                                       | 제분명 검색<br>ip110 걸색<br>71 구매하신 제품명을 입적해 주세요.<br>(예 : PXMA MX700, MX700, 700) |
| 🔲 소프트웨어 및 게임에 대해 항상 다음 수행:           | · PC와 연결된 캐논 제품 자동<br>* 자동 검색 기능 지원 제품: 복             | 전력하세요.<br>검색을 위한 애플릿을 설치하며<br>함기, 프린터, 스캐너                                       | ▲ 1~2분 소요됩니다.                                                                   |                                                                             |
| 미디어에서 프로그램 설치 또는 실행                  | :라이버 유틸리티                                             | 사용자 설명서 펌웨이                                                                      | 어 프로파일 FAQ                                                                      |                                                                             |
| Msetup4,exe 월형<br>Canon Inc,미(가) 게시함 | ·영체제 선택                                               | 6개의 데이터가 있습니                                                                     | 다.                                                                              |                                                                             |
| 일반 옵션                                | rindows 8,1 32bit<br>rindows 8,1 64bit                | · <u>PIXMA iP110 (프린</u><br>MAC 드라이버 통<br>Mac OS X v 10.6, M<br>Mac OS X v 10.10 | <u>!터)</u><br>합 설치 파일 Ver 1.1<br>Aac OS X v 10.7, Mac OS X v 10.8, Mac OS X v 1 | 2015-03-19 (초) 다운로드 자세히 🗸 0.9.                                              |
| = Uindows 탐색기<br>- Windows 탐색기       | /indows 8 32bit<br>/indows 8 64bit<br>/indows 7 32bit | · <u>PIXMA iP110 (프린</u><br>MAC 프린터 드라                                           | <u>[년])</u><br>이번 Ver 11 7 1 0                                                  | 2015-03-19 🖪 다운로드 자세히 🗸                                                     |
| <u>제어판에서 자동 실행 옵션에 대한 세부 정보 보기</u>   | /indows 7 64bit<br>/indows Server 2012 64bit          | Mac OS X v 10,7, N                                                               | Иас OS X v 10,8, Мас OS X v 10,9, Мас OS X v 1<br>IE <mark>1</mark> )           | 0,10                                                                        |
| CD 설치 화면                             | °                                                     | 인터넷                                                                              | 넷 다운로드 설치                                                                       | 지 화면                                                                        |
|                                      |                                                       |                                                                                  |                                                                                 |                                                                             |
|                                      |                                                       |                                                                                  |                                                                                 |                                                                             |

"Msetup4.exe실행" 설치 불가 시 폴더를 열어 파일 보기 - MSETUP4 파일을 더블 클릭 하여 실행 합니다.

| Image: Second second second | 51 ▶     | DVD RW 드라이브 (E:) CANON_IJ 🕨 | <b>▼ 4</b> 9 D | VD RW 드라이브 (E:) | CANON_1) 검색 👂 |
|----------------------------------------------------------------------------------------------------|----------|-----------------------------|----------------|-----------------|---------------|
| 구성 ▼ 디스크에 등                                                                                                    | 굽기       |                             |                | ==              | • 🔟 🔞         |
| ☆ 즐겨찾기                                                                                                    | <b>^</b> | 이름                          | 수정한 날짜         | 유형              | 크기            |
| 🔋 🚺 다운로드                                                                                                    |          | 퉬 win                       | 2014-01-22 오전  | 파일 폴더           |               |
| 📃 바탕 화면                                                                                                    |          | autorun 🖉                   | 2008-11-13 오후  | 설치 정보           | 1KB           |
|                                                                                                    |          | CHECKSUM                    | 2014-01-21 오전  | 파일              | 141KB         |
| 詞 라이브러리                                                                                                    | =        | desktop                     | 2015-03-17 오전  | 구성 설정           | 1KB           |
| 🍰 Apps                                                                                                    |          | MSETUP.CHECKSUM             | 2013-05-14 오후  | CHECKSUM 파일     | 41KB          |
| 📑 문서                                                                                                    |          | MSETUP4 더블클릭하여 실행           | 2013-04-10 오후  | 응용 프로그램         | 356KB         |
| 😸 비디오                                                                                                    |          |                             |                |                 |               |
| 🔛 사진                                                                                                    |          |                             |                |                 |               |
| 👌 음악                                                                                                    |          |                             |                |                 |               |
| 🔞 홈 그룹                                                                                                    |          |                             |                |                 |               |
| 🖳 컴퓨터                                                                                                    |          |                             |                |                 |               |
| 🖉 르커 디스크 (^^)                                                                                                    | Ŧ        |                             |                |                 |               |
| 6개 항목                                                                                                    |          |                             |                |                 |               |

2. E569 설치 시작 화면이 나오면 다음 버튼을 눌러 진행 합니다.

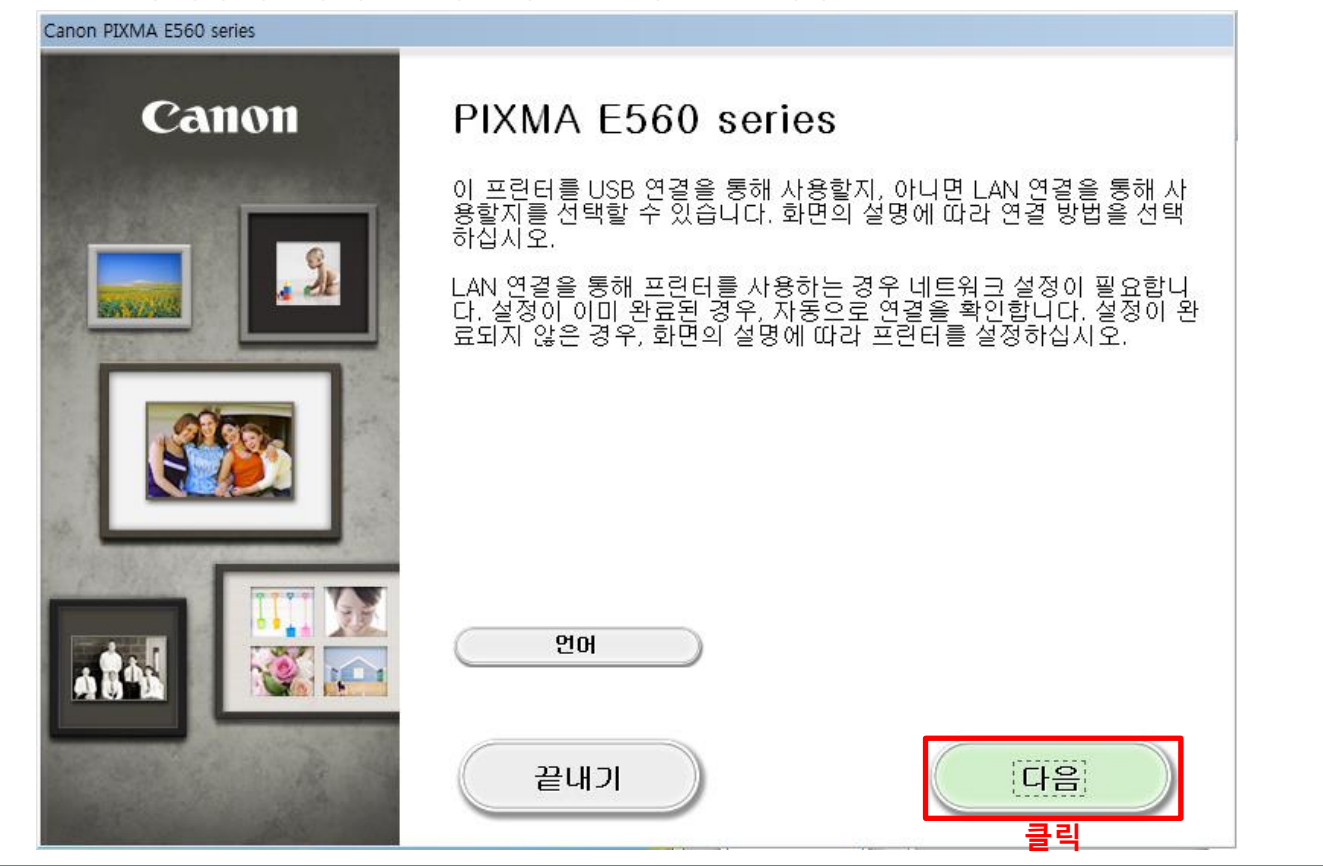

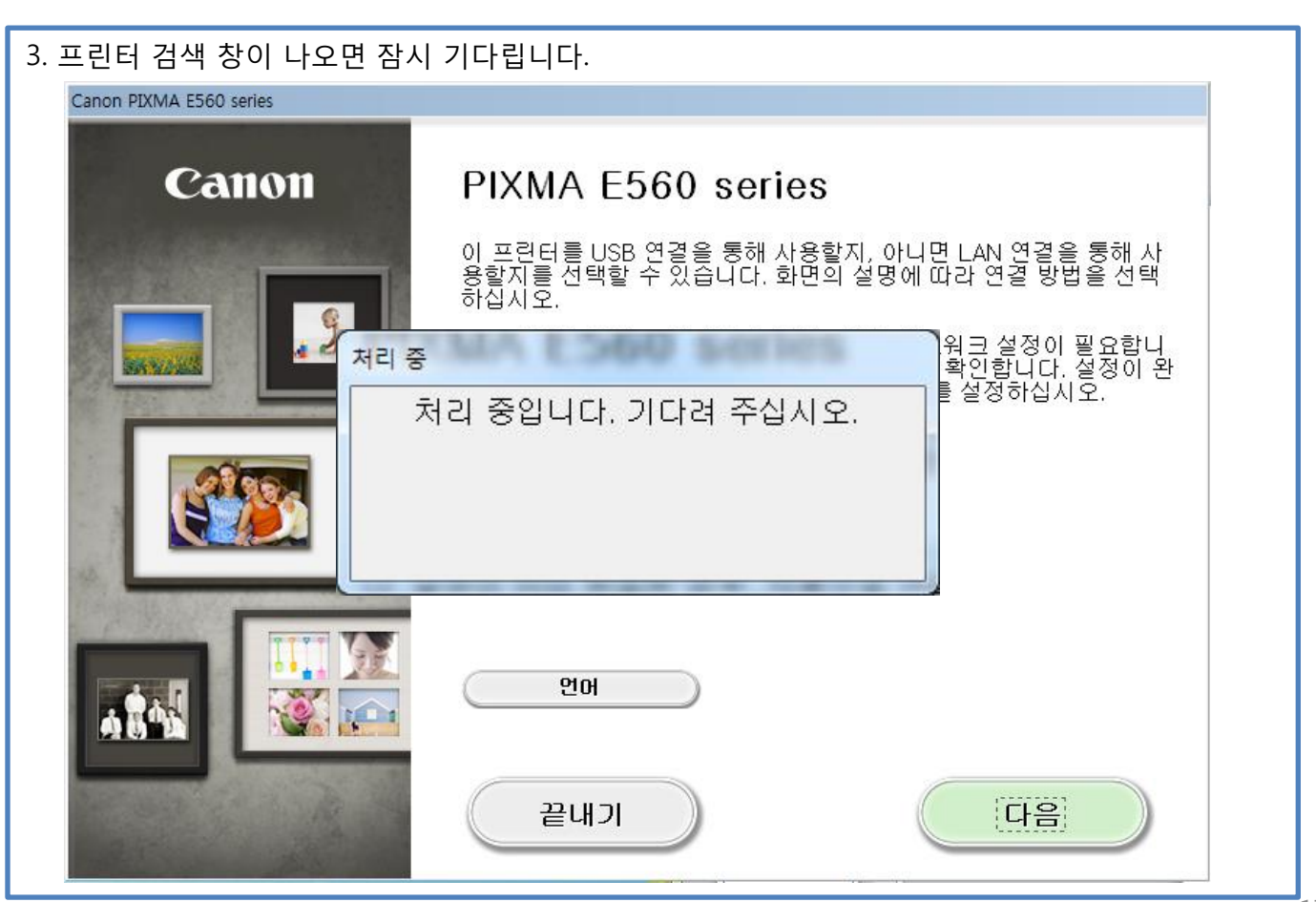

#### 4. 연결 방법 선택 단계에서 무선 연결을 선택 합니다.

|                                                                                                    |   | 문제 히 결 📀 💽                                            |
|----------------------------------------------------------------------------------------------------|---|-------------------------------------------------------|
| 1-1 연결 방법 선택<br>프린터를 연결할 방법을 선택합니다.                                                                                                    | * | 오류에 대한 해결책, 참조 정<br>보 등이 여기에 나타납니다.                   |
| 무선 연결         클릭         컴퓨터에서 (케이블을 사용하지 않고) Wi-Fi를 통해 프린터를 사용하거나 프린터를 다 우려 가 문한 이 옵션을 선택합니다. 액세스 포인트(또는 무선 라 다 다)가 필요합니다.         VIDE 연결         VIDE 연결         USB 케이블로 프린터를 컴퓨터에 연결하며 사용하는 경우 이 옵션을 선택합니다.         소프트웨어 설치 후, 컴퓨터와 프린터를 연결하는 절차가 나타납니다. "USB 연결 | F | 이 가이드를 사용하는 방법에<br>대한 자세한 내용은 <u>며기</u> 를 클<br>릭하십시오. |

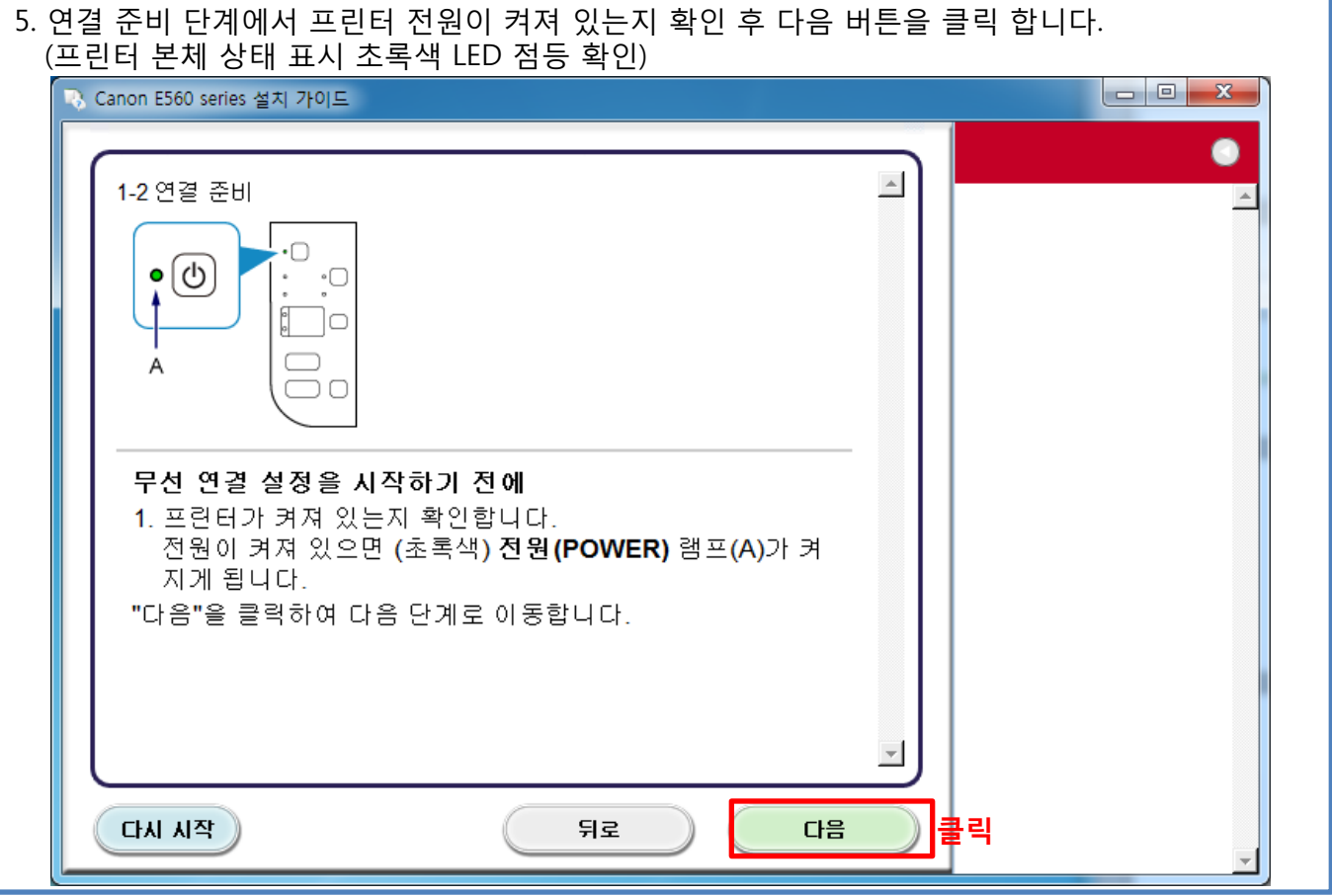

18

| 6. 프린티     | 터 설정 단계에서 무선 연결에 대                                                         | 한 참고 사항 확인 후 네트 | 워크에 연결을 불 | 클릭 합니다.               |
|------------|----------------------------------------------------------------------------|-----------------|-----------|-----------------------|
| <b>R</b> G | anon E560 series 설치 가이드                                                    |                 |           |                       |
| ſ          | 2-1 프린터 설정<br>프린터를 네트워크에 연결합니다.<br><b>무선 연</b> 결에 대한참고 사항을 보려면 <u>여기</u> 를 | a 클릭하십시오.       |           | <ul> <li>A</li> </ul> |
|            | 설정 시작                                                                      | 네트워크에 연결<br>클릭  |           |                       |
|            |                                                                            |                 |           |                       |
|            |                                                                            |                 |           |                       |
|            | 다시 시작                                                                      |                 |           | ¥                     |

# 무선 연결에 대한 참고 사항

네트워크 장치의 구성, 라우터 기능, 설정 절차 및 보안 설정은 사용하는 시스템 환경에 따라 다릅니다. 자세한 내용은 네트워크 장치 설명서를 참조하거나 해당 제조업체에 문의하십시오.

사용하는 장치가 IEEE802.11n(2.4GHz), IEEE802.11g 또는 IEEE802.11b를 지원하는지 확인 하십시오. 장치가 "IEEE802.11n 전용" 모드로 설정되어 있는 경우, WEP 또는 TKIP를 보안 프로토콜로 사용할 수 없습니다.

장치의 보안 프로토콜을 WEP 및 TKIP 이외의 것으로 변경하거나 설정을 "IEEE802.11n 전용" 이외의 것으로 변경하십시오.

사무실에서 사용하는 경우에는 네트워크 관리자에게 문의하십시오.

보안 기능으로 보호되어 있지 않은 네트워크에 연결하는 경우, 사용자의 개인 정보 같은 데이터가 제3자에게 노출될 위험이 있으므로 특별히 주의하시기 바랍니다.

애드혹 연결은 액세스 포인트가 없이 무선 연결을 통해 컴퓨터와 직접 연결하는 것을 의미하며 이는 지원되지 않습니다. 액세스 포인트를 준비하십시오. 7. 설정 절차 선택 단계에서 일반적인 접속 방법인 케이블리스 설정 버튼을 클릭 합니다.

| 💫 Canon E560 series 설치 가이드                                                                                                    |                                                                                 |   |                                                                                                    |
|----------------------------------------------------------------------------------------------------|---------------------------------------------------------------------------------|---|----------------------------------------------------------------------------------------------------|
| 3-1 설정 절차 선택<br>다음을 확인하고 가장 적합한 연결<br>WPS 호환 액세스 포인트에 연결<br>무선 연결을 통해 컴퓨터에서 직접<br>연결<br>케이블리스 설정에 약간의 시간이 소요될 수 있<br>을 일시적으로 사용하지 못할 수 있습니다.<br>Windows XP에서는 케이블리스 설정을 사용할<br>정을 수행하십시오. | 불 방법을 선택합니다.<br>WPS<br>게이블리스 설정<br>있습니다. 설정하는 동안 인터넷 연결<br>수 없습니다. 다른 연결 방법으로 설 | - | 기타 연결 방법<br>무선 연결은 WPS PIN 코드<br>방법을 사용하여 설정할 수도<br>있습니다.<br>● PIN 코드 방법을 사용하여<br>연결을 설정하려면 여기를<br>클릭하십시오.<br>* 화면을 변경하려면 위 링크<br>를 클릭하십시오. 왼쪽에 표시<br>되는 설명에 따라 설정을 수행<br>하십시오. |
| 다른 방법을 사용하며 연결<br>다시 시작                                                                                                    | 기타 설정<br>클릭<br>뒤로                                                               |   |                                                                                                    |

| 8. USB 케이블을 사용한 무선 설정 버튼을 클릭합니다.                                                                                                    |                                                                                                    |
|----------------------------------------------------------------------------------------------------|----------------------------------------------------------------------------------------------------|
| R Canon E560 series 설치 가이드                                                                                                    |                                                                                                    |
| 3-2 설정 절차 선택<br>다음을 확인하고 가장 적합한 연결 방법을 선택합니다.<br>USB 케이블을 임시로 사용한 무선 설<br>정<br>소프트웨어 설치 후, 컴퓨터와 프린터를 연결하는 절차가 나타냅니다. "USB 케이블<br>을 사용한 무선 설정"을 클릭하고 다음 화면이 나타날 때까지 기다리십시오. | ✓ 기타 연결 방법      무선 연결은 Windows 7, Windows 8 또는 Windows Vista의 WCN 기능(WCN-NET) 을 사용하며 설정할 수도 있습니다.     ⊡WCN 기능을 사용하여 연결을 실정하려면 여기를 클릭 하십시오.     * 화면을 변경하려면 위 링크 를 클릭하십시오. 완쪽에 표시되는 설명에 따라 설정을 수행하십시오. |
| 다시 시작 뒤로                                                                                                    | *                                                                                                    |
|                                                                                                    |                                                                                                    |

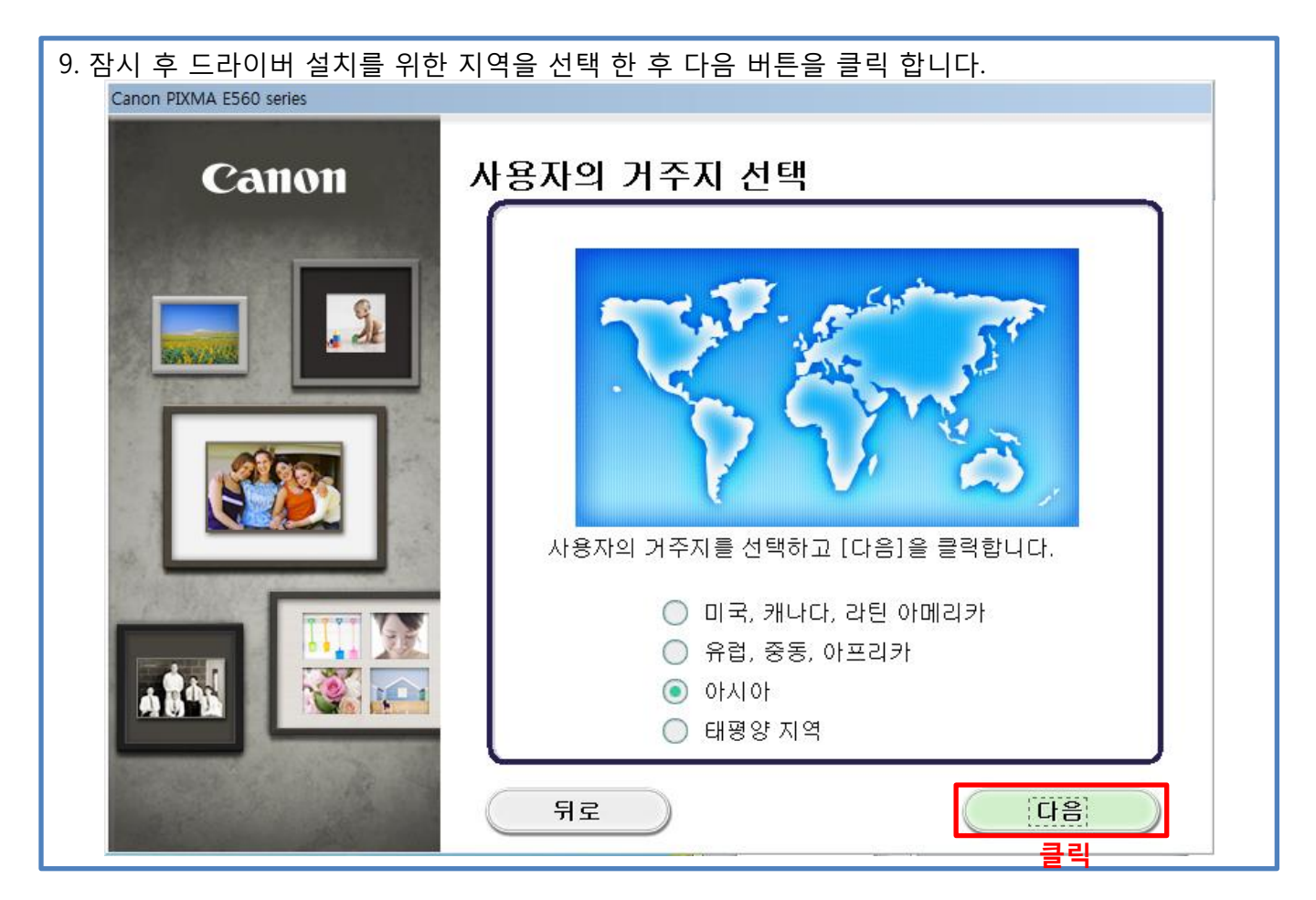

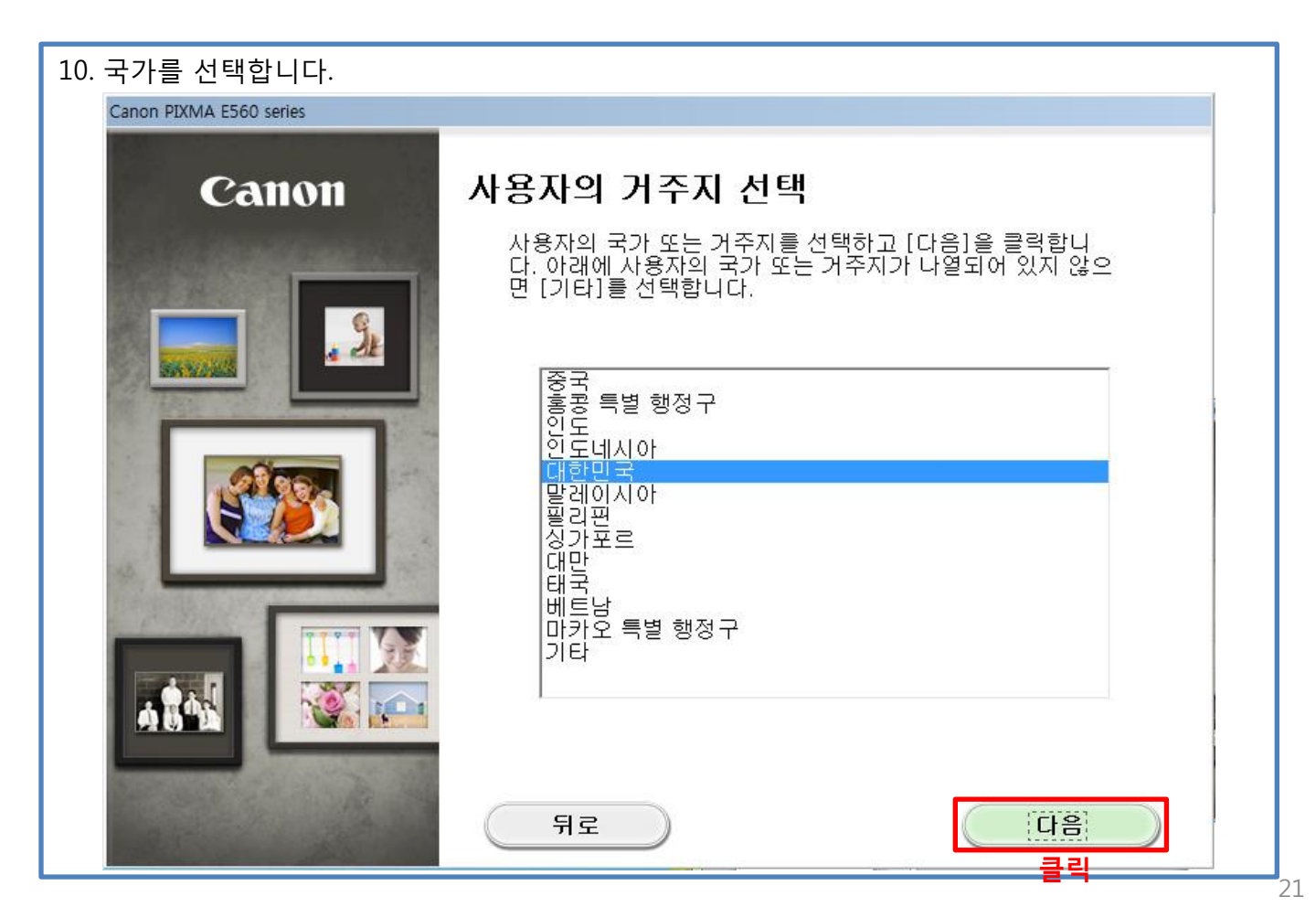

| 11. 설치 할 소프트웨어를 선택 후 다음을 클릭합니다. (MP Drivers는 필                                                                                                    | 수설치 항목으로 취소 불가)                              |
|----------------------------------------------------------------------------------------------------|----------------------------------------------|
| Canon PIXMA E560 series                                                                                                    |                                              |
| <b>소프트웨어 설치 목록</b><br>선택한 소프트웨어가 설치됩니다. 설치하려는 소프트웨어가 선택되어 있는지 혹<br>니다.                                                                                                    | 확인하고 [다음]을 클릭합                               |
| <ul> <li>MP Drivers</li> <li>사용자 설명서</li> <li>My Printer</li> <li>My Image Garden</li> <li>Quick Menu</li> <li>Easy-WebPrint EX</li> <li>110MB</li> <li>XPS 드라이버</li> </ul> | 드라이브 C: 여유 공간<br>135120MB<br>전체 사용 공간: 332MB |
|                                                                                                    | 모두 선택                                        |
|                                                                                                    | 모두지우기                                        |
| 예상된 설치 시간: 5~10분<br>뒤로 네트워크 환경에 따라 설치하는 데 일정한 시간이 걸릴 수 있습니다.                                                                                                    | 다음                                           |

| 12. 라이센스 계약서를 확인                                                                                  | 후 동의 시 예 버튼을 클릭하여 설치 진행 합니다.                                                                                                    |
|---------------------------------------------------------------------------------------------------|----------------------------------------------------------------------------------------------------|
| Canon PIXMA E560 series                                                                           |                                                                                                    |
| Canon PIXMA E560 series<br>절차 1<br>라이센스 계약서<br>Canon 제품<br>절차 2<br>설치<br>절차 3<br>설정<br>절차 4<br>정보 | <b>라이센스 계약서</b> Canon 제품을(를) 설치하기 전에 아래의 라이센스 계약서를 자세히 읽어 주십시오.         최종 사용자 라이센스 계약서         주의: 사용이 허가된 소프트웨어를 설치하기 전에 보 문서를 읽으십시오.         보 문서는 본 최종 사용자 라이센스 계약서와 함께 제공된 소프트웨어 프로그 함, 관련 전자 설명서 또는 온라인 설명서 및 그 업데이트(총칭하여 "소프트웨어" * 프트웨어" * 프로그 함), 만"라고 함) 및/또는 소프트웨어의 사용으로 인터넷을 통해 제공된 내용을 포함 한 핵심도, 이미지, 그래픽과 디지털 형식으로 된 기타 작성별 및 그 업데이트("존텐츠 데이터는 가별적으), 사 위치: 30-2 Shimomaruko 3-chome, Ohta-ku, Tokyo 146-6501, Japan), 사이의 라이센스 계약서입니다(이하 소프트웨어 및 콘텐츠 데이터는 개별적으), 사이의 라이센스 계약서입니다(이하 소프트웨어 및 콘텐츠 데이터는 개별적으), 고 그 귀약서에 동의하면 [예]를 클릭합니다. [아니요]를 클릭하면 소프트웨어 설치가 취소됩니다. |
| 뒤로                                                                                                | 1 / 1<br>아니요 [예]<br>클릭                                                                                                    |

13. 설치 진행 시 나타날 수 있는 경고 대화 상자에 대하여 허용/허용함/예/차단 해제 선택으로 소프트웨어에 권한을 부여 합니다.

| 절차 1                 |                                                                                   |
|----------------------|-----------------------------------------------------------------------------------|
| 라이센스 계약서             | 모든 설치 마법사 프로세스를 허용하십시오                                                            |
| 절차 2                 |                                                                                   |
| 실지<br>성취 미비 내 프로베스 형 | Canon 제품 설치 도중에 방화벽 또는 바이러스 백신 소프트웨어에 의<br>해 경고 대화 상자가 나타날 수 있습니다. 대화 상자에서 다음과 같은 |
| 을지 마랍자 프로제프 어<br>용   | 옵션을 선택하여 설치의 진행을 허용하십시오.                                                          |
| MP Drivers           | - 허용                                                                              |
| 절차 3                 |                                                                                   |
| 설정                   | - 사안 해제                                                                           |
| 절차 4                 |                                                                                   |
| 정보                   |                                                                                   |
|                      |                                                                                   |
|                      |                                                                                   |
|                      |                                                                                   |
|                      |                                                                                   |
|                      |                                                                                   |
|                      | (120122)                                                                          |

| 14. 설치가 전체 종료 될 때 까지 잠시 기다립니다.               |
|----------------------------------------------|
| 프린터 검색                                       |
| 💫 네트워크에서 프린터를 검색하는 중입니다.                     |
| <u>〔                                    </u> |
|                                              |
|                                              |
| 설치                                           |
| 프린터 드라이버를 등록하는 중입니다                          |
|                                              |
|                                              |

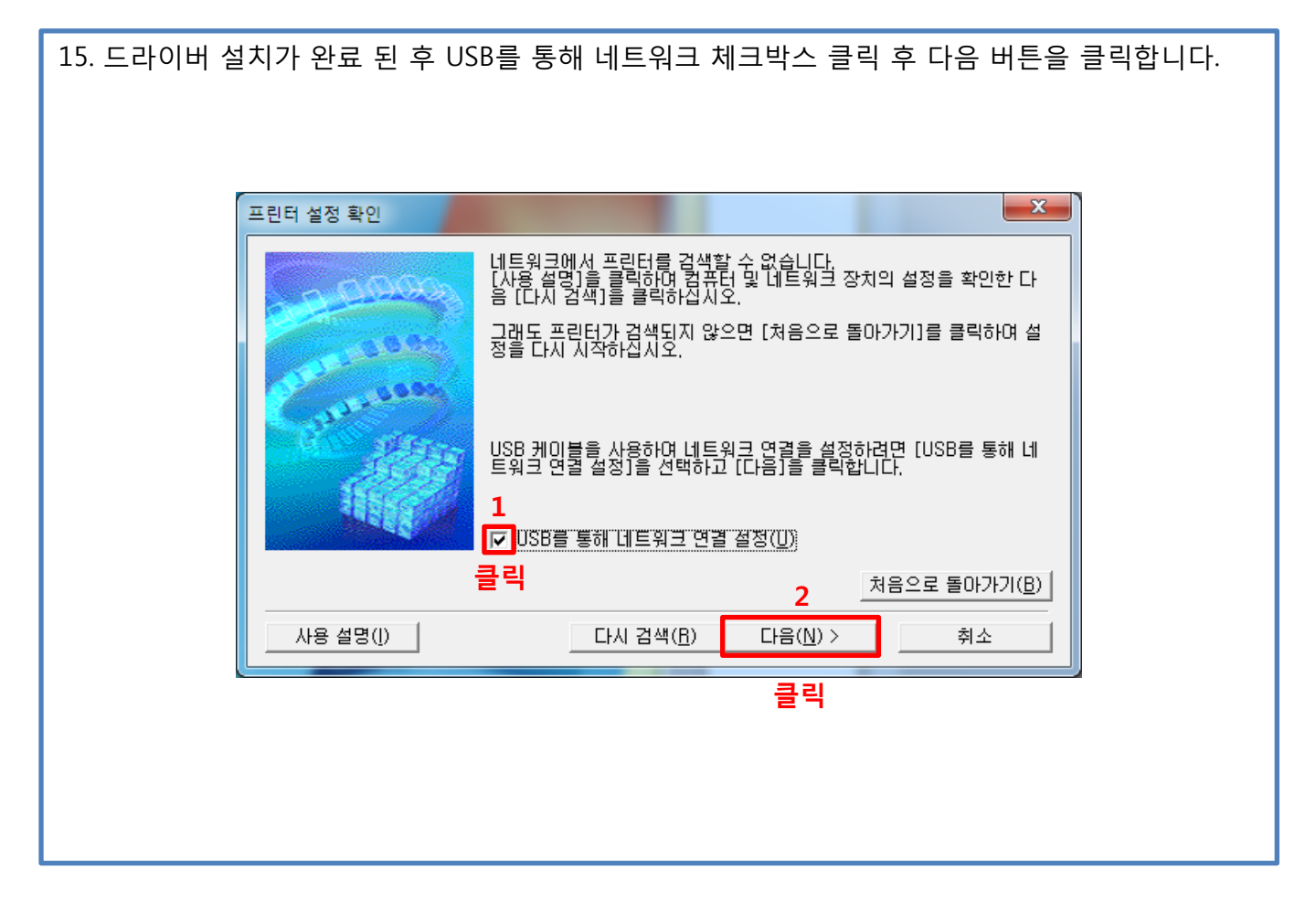

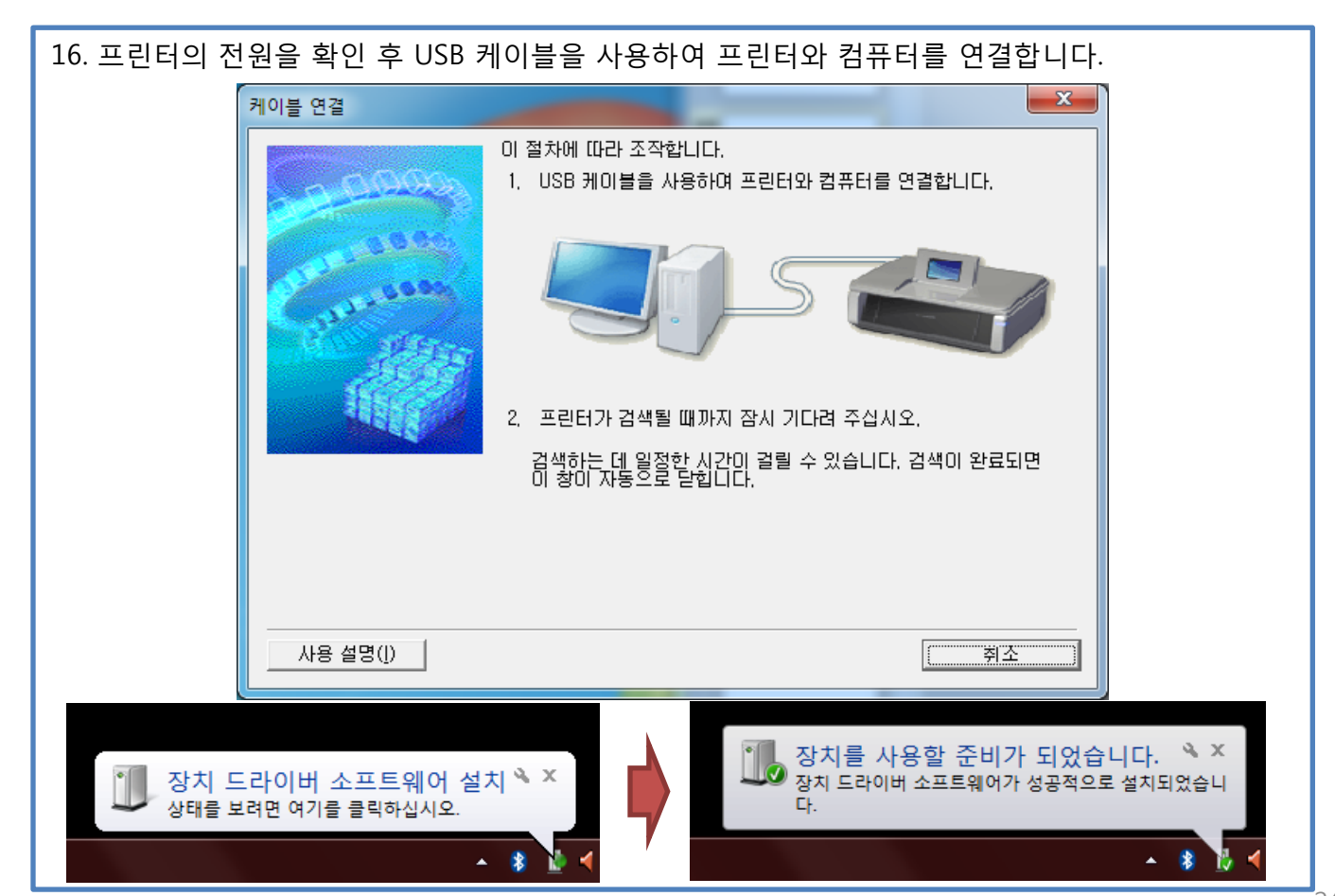

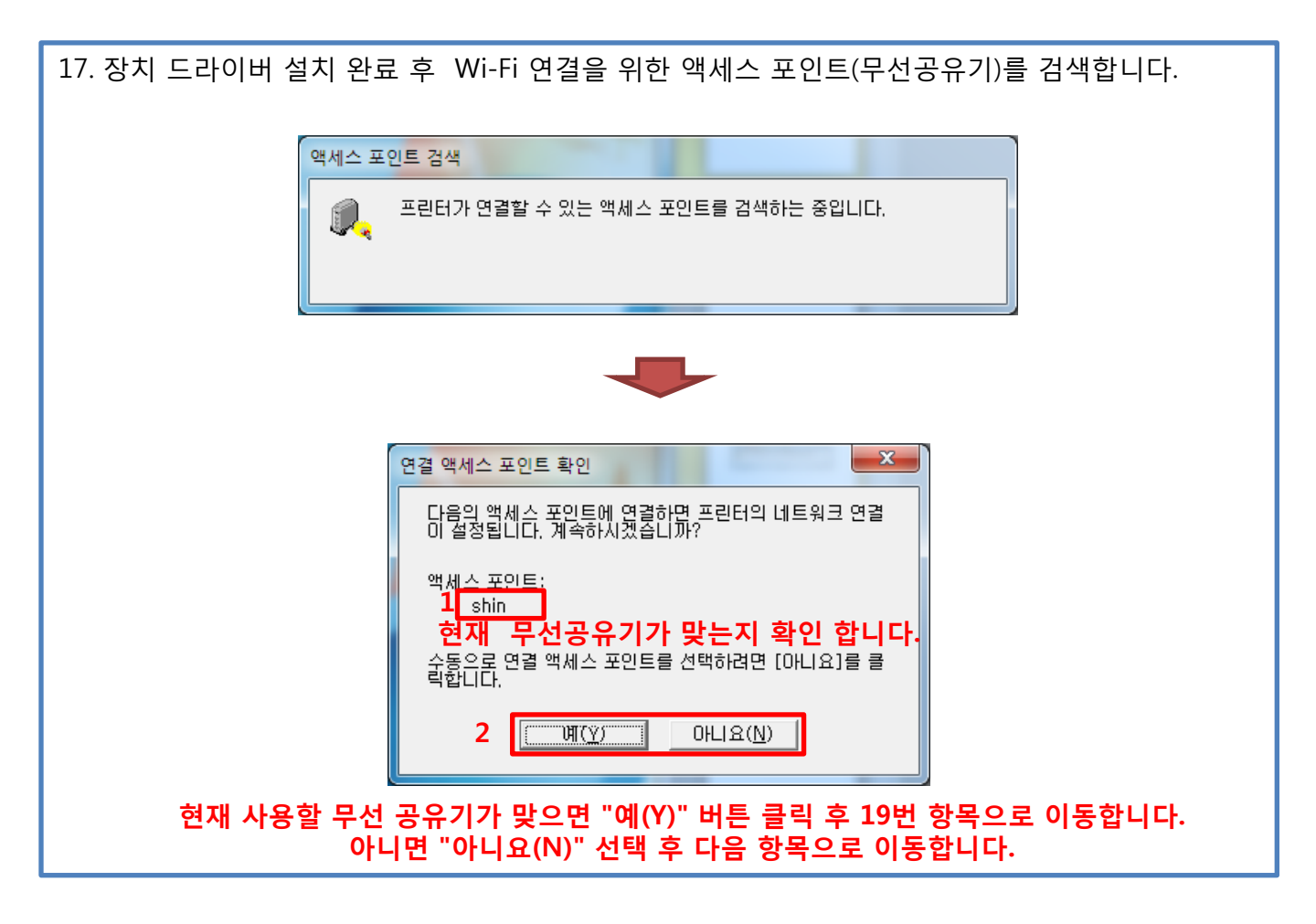

| 18. 무선연결을 위한 액세스포인트 선택 후 네트워크 키 값 입력 후 다음 버튼을 클릭합니다.                                                              |
|----------------------------------------------------------------------------------------------------|
| 검색된 액세스 포인트 목록                                                                                                    |
| 프린터를 연결할 액세스 포인트를 선택하고 [연결]을 클릭합니다.                                                                               |
| 검색된 액세스 포인트(D):<br>강도 [ 암 ] 액세스 포인트명(SSID)<br>값   ₩PA TK_G2                                                       |
| 1<br>지, WPA shin<br>WPA2 shin<br>WPA ollehEgg_016 무선연결에 사용 될 액세스 포인트를<br>WPA2 ollehEgg_016 선택합니다.<br>WPA2 CanonDC |
| 네트워크 정보(N) 새로 고침(B)<br>액세스 포인트에 연결하려면 네트워크 키를 입력한 다음 [연결]을 클릭합니다.                                                 |
| 네트워크 키(또):<br>2 ******* 선택한 액세스 포인트 키 값을 입력 합니다.<br>WEP 키 번호(W)                                                   |
| 네트워크 키에 대한 정보는 왼쪽 아래의 [도움말]을 클릭하십시오.<br>수동으로 프린터 네트워크 설정을 구성하며 액세스 포인트에 연결하려면 [수동 설정]을 클릭하십시오.                    |
| 도움말( <u>H</u> ) 수통 설정( <u>M</u> ) < 뒤로( <u>B</u> ) 연결( <u>C</u> ) 취소                                              |
| 클릭                                                                                                    |

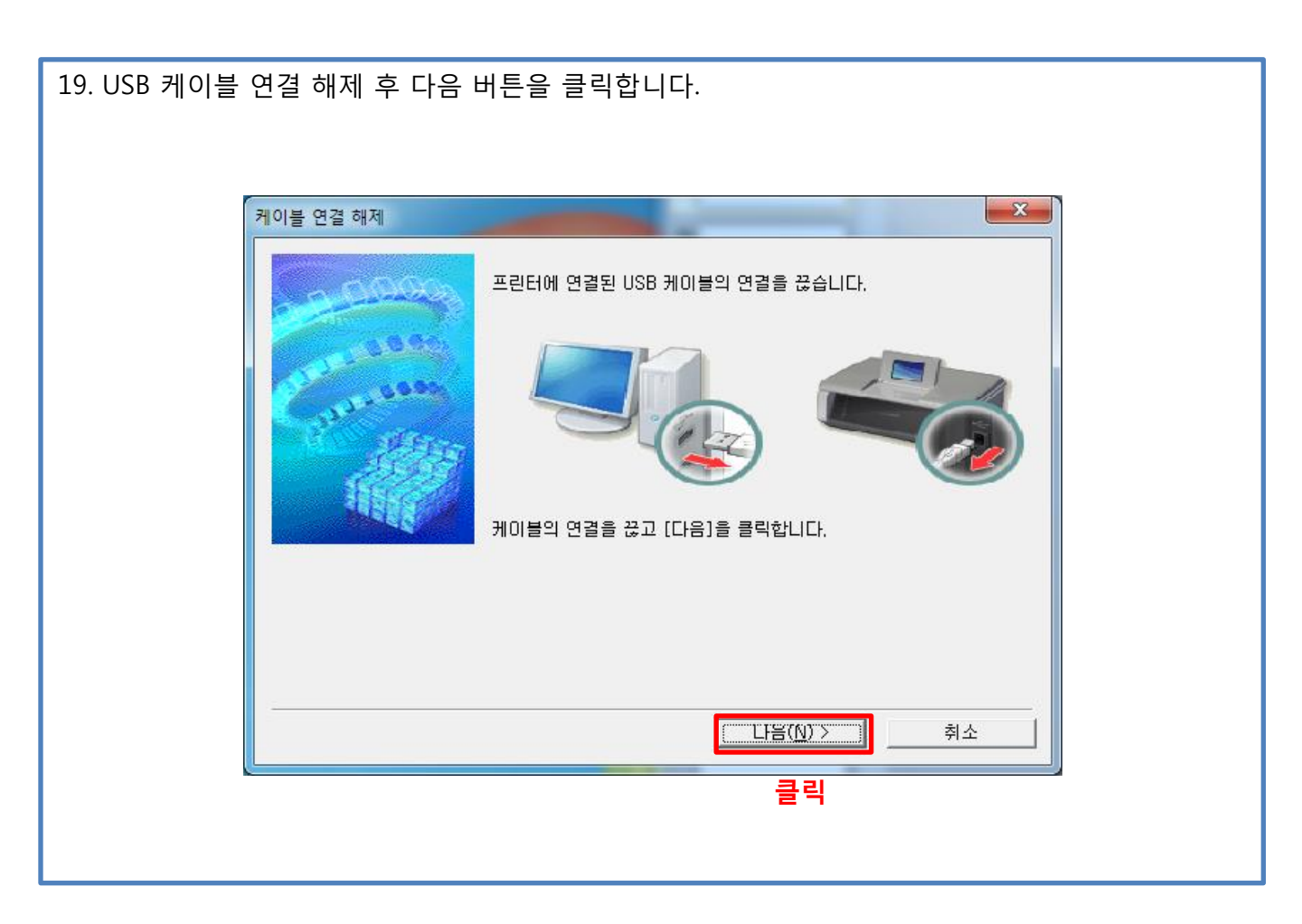

| . 완료 버튼을 클릭하여 드                                                                                                 | 라이버 설치 및 액세스 포인트 설정을 완료 합니다.                    |
|----------------------------------------------------------------------------------------------------|-------------------------------------------------|
| 설치 완료                                                                                                    |                                                 |
| 2000                                                                                                    | 설치가 완료되었습니다.<br>설치 결과를 확인하려면 [설치 결과 보기]를 클릭합니다. |
| Conversion of the second second second second second second second second second second second second second se | 모델: Canon E560 series<br>SSID: shin             |
|                                                                                                    | 설치 결과 보기(⊻)                                     |
| 도움말( <u>H</u> )                                                                                                 | <u> 완료(C)</u> ]                                 |
|                                                                                                    | 클릭                                              |
|                                                                                                    |                                                 |
|                                                                                                    |                                                 |

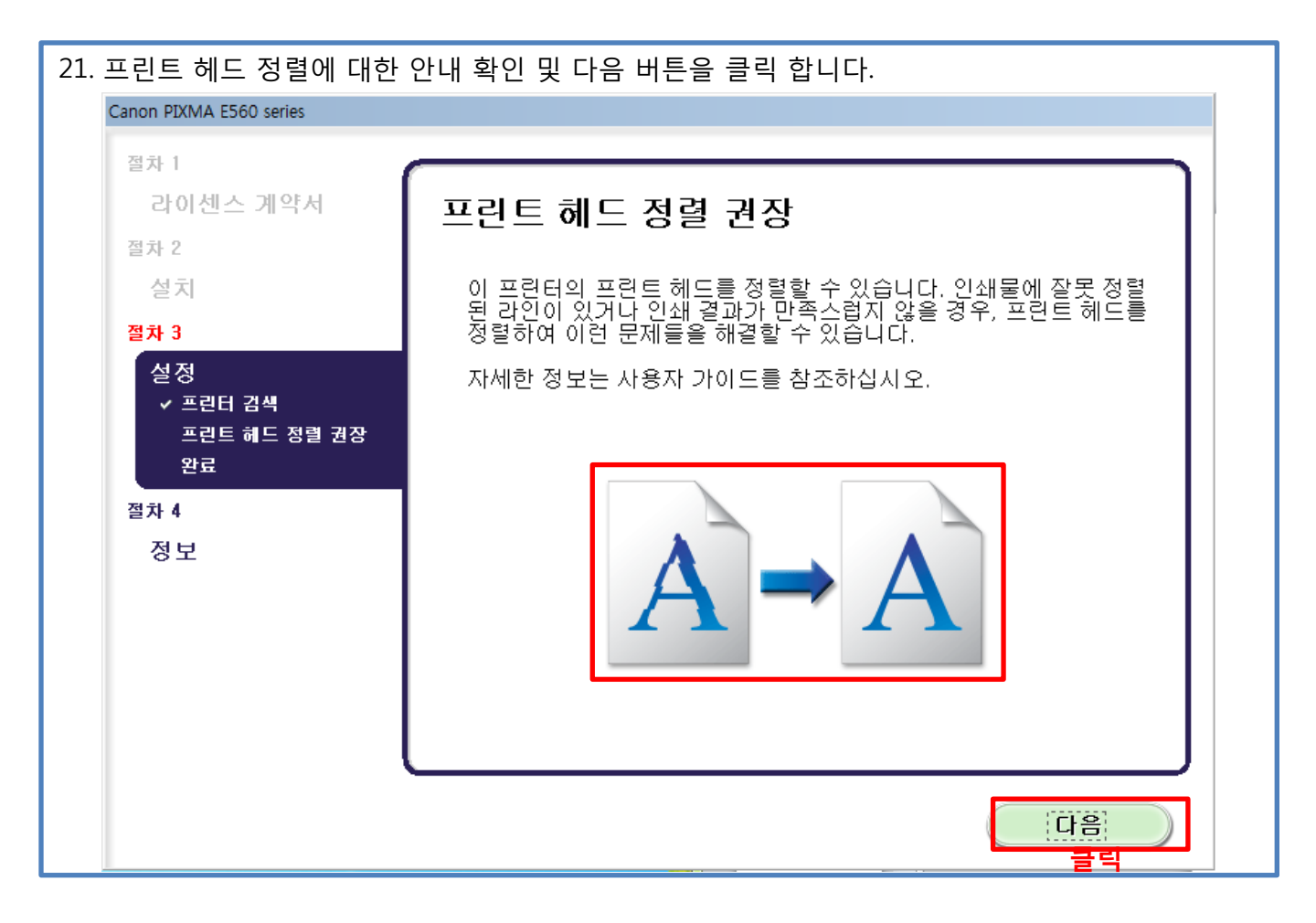

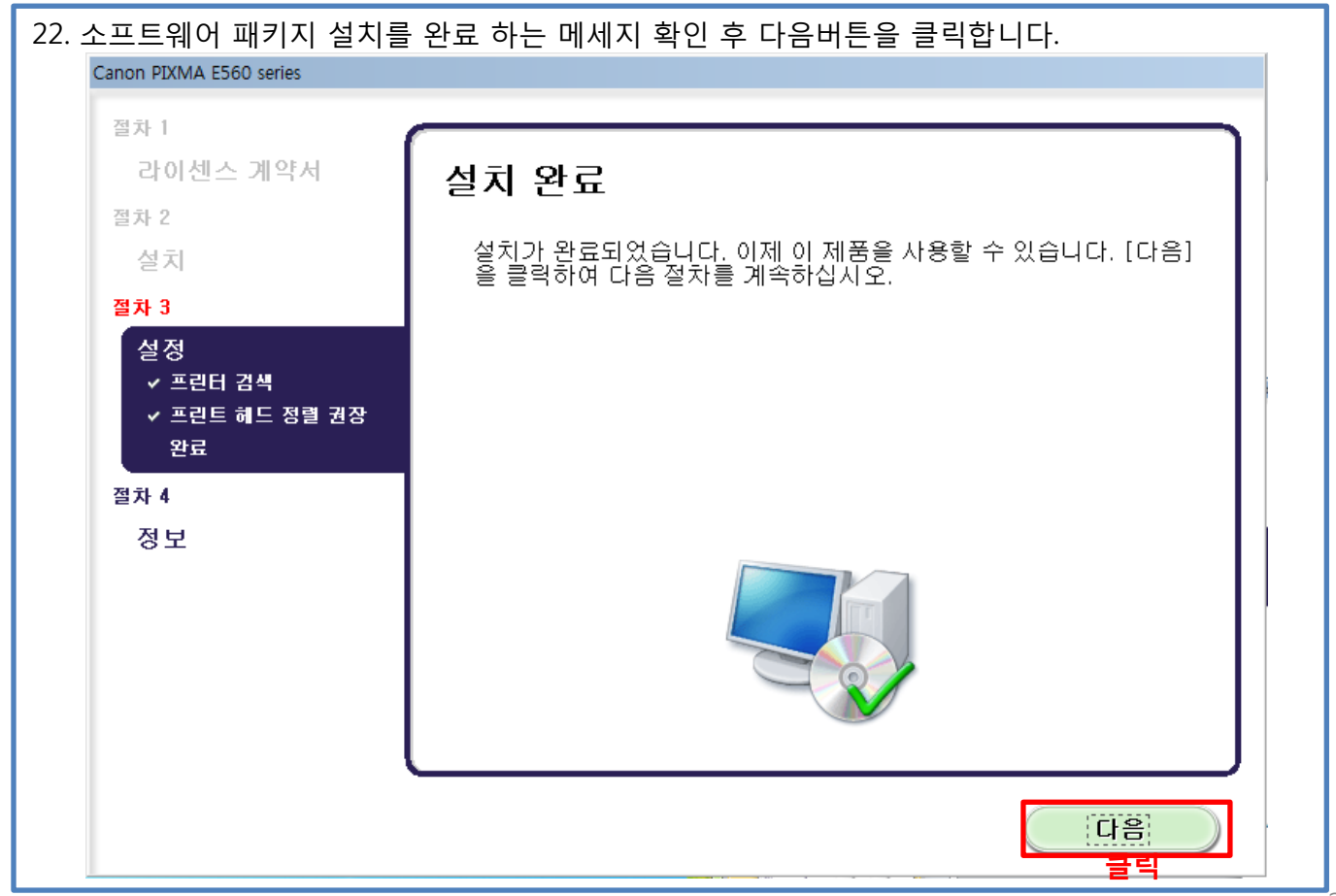

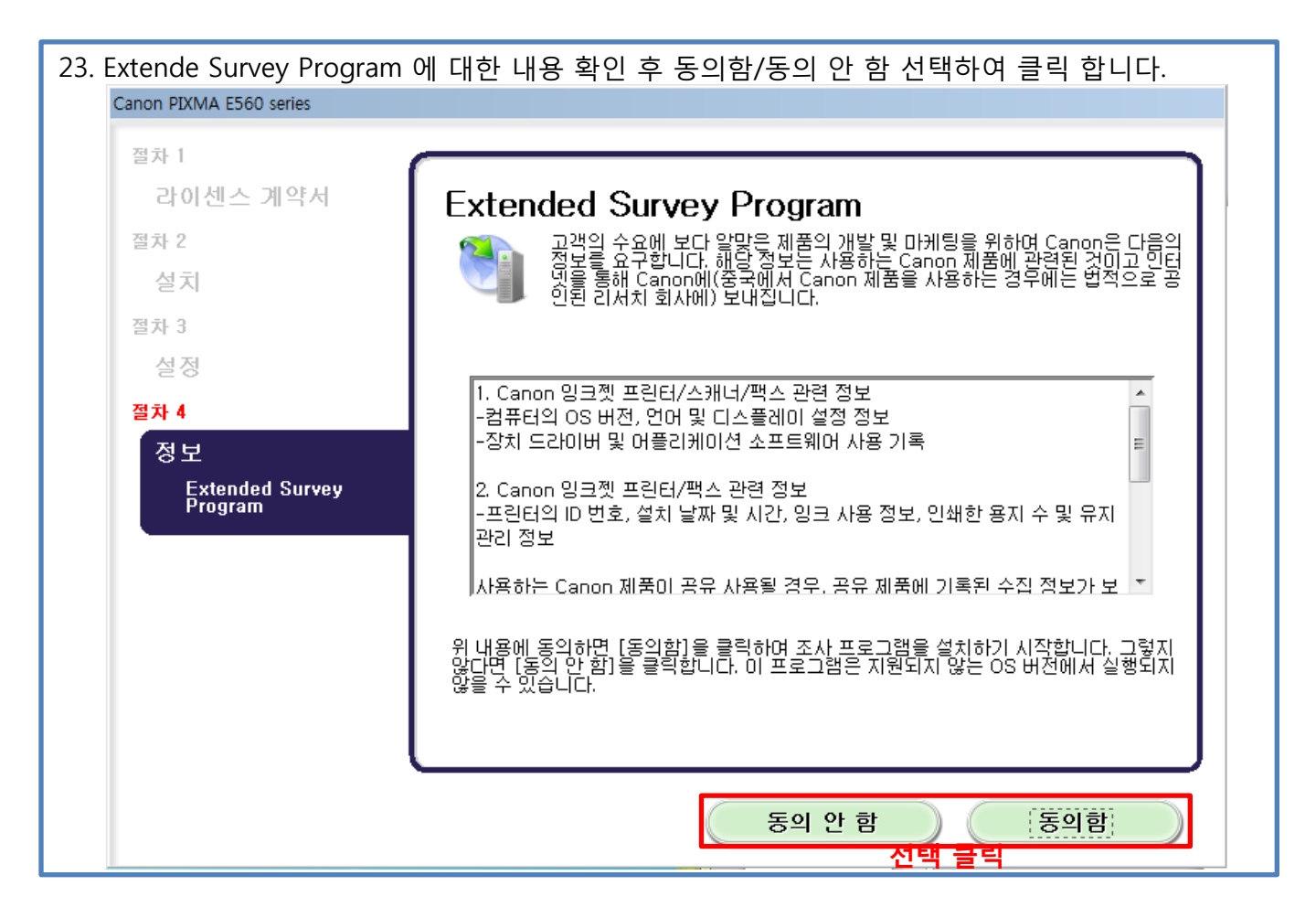

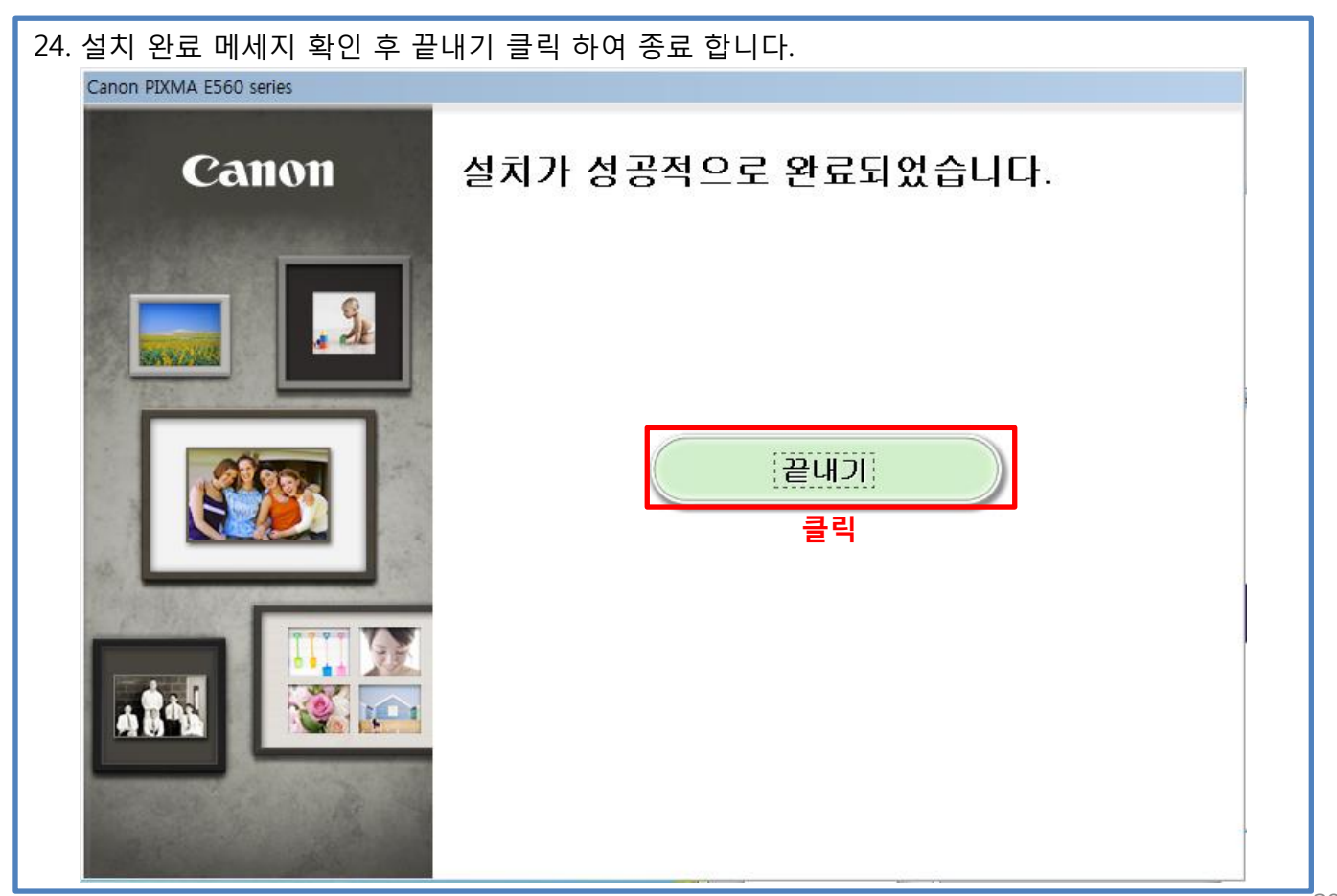

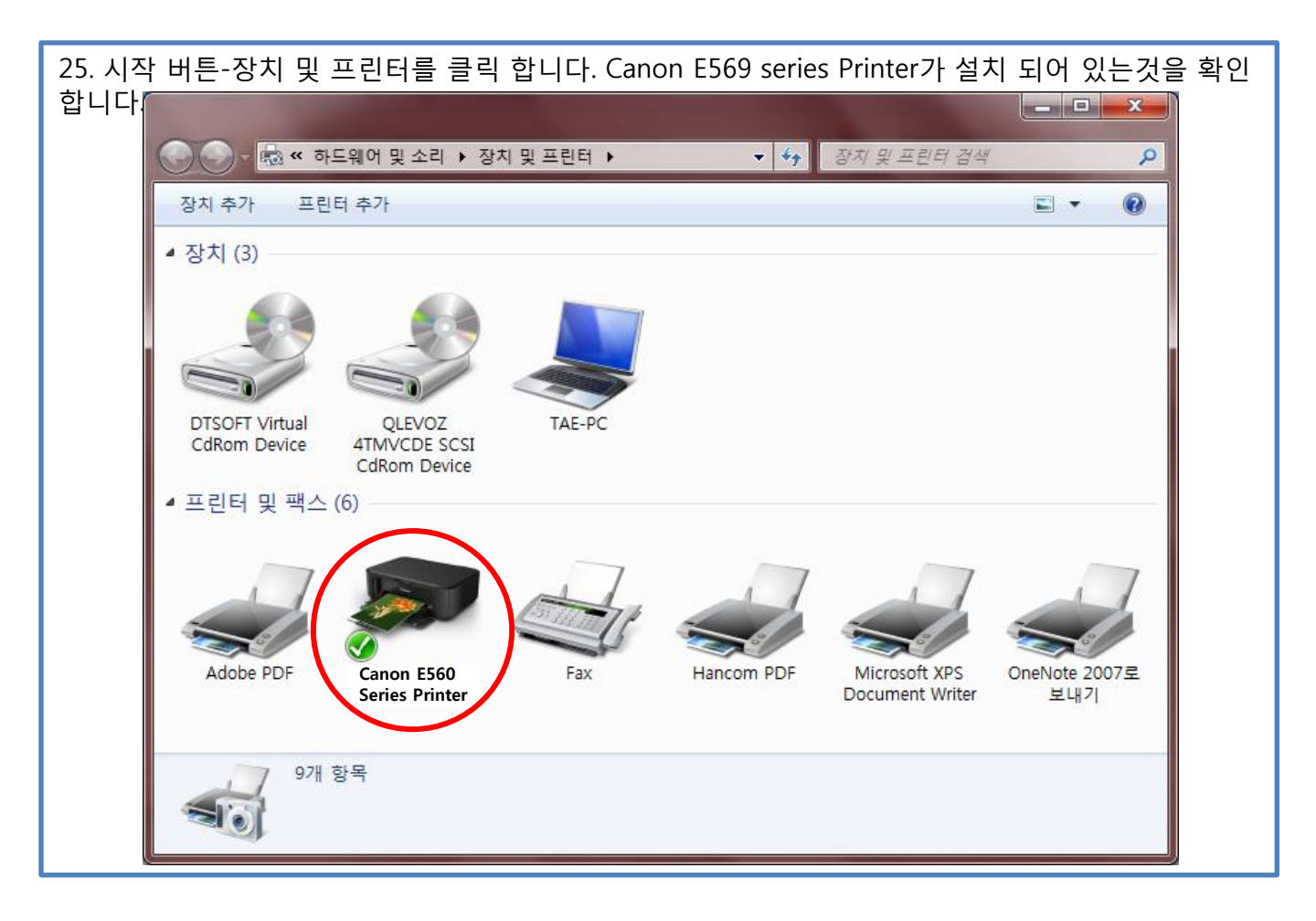

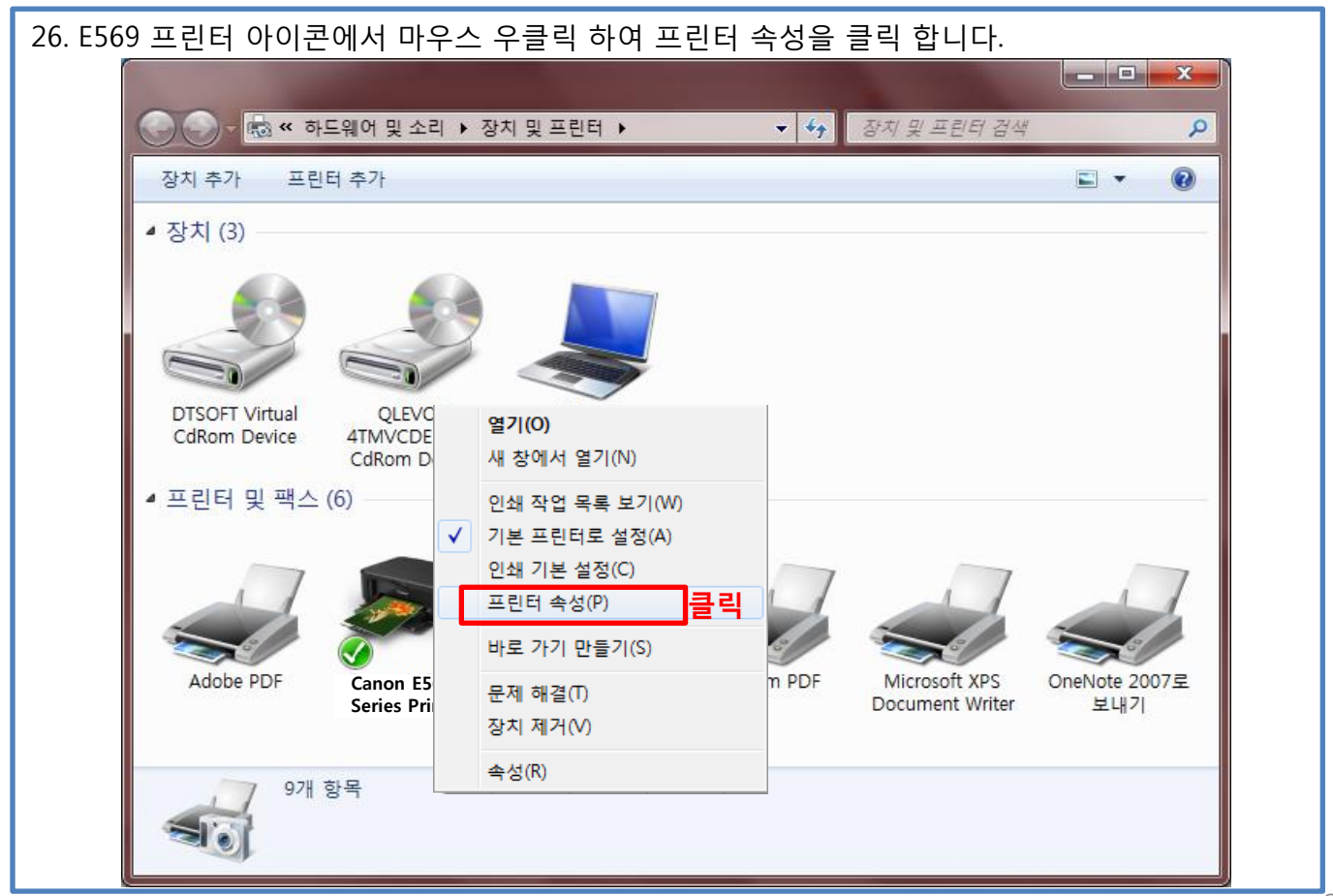

| 27. 하단에 테스트 페이지 인쇄(T)를 클릭 합니다. |                           |                          |  |
|--------------------------------|---------------------------|--------------------------|--|
| 일반 공유 포트 고급 색 관리 보안 유지 관리      |                           |                          |  |
| STO Ca                         | anon E560 Series Printer  |                          |  |
| 위치(L):                         |                           |                          |  |
| 설명( <u>C</u> ):                |                           |                          |  |
|                                |                           |                          |  |
| 모델( <u>O</u> ): Ca             | non MG3500 series Printer |                          |  |
| 건 8<br>컬러: 예                   | 사용 가능한 용지:                |                          |  |
| 양면:예<br>스테이플·아니                | A4                        | ·                        |  |
| 속도: 알 수 없용                     |                           |                          |  |
| 최대 해상도: 일                      | : 수 없음                    | *                        |  |
| 기본 설정(E) 테스트 페이지 인쇄(D) 클릭      |                           |                          |  |
|                                |                           | 확인 취소 적용( <u>A</u> ) 도움말 |  |

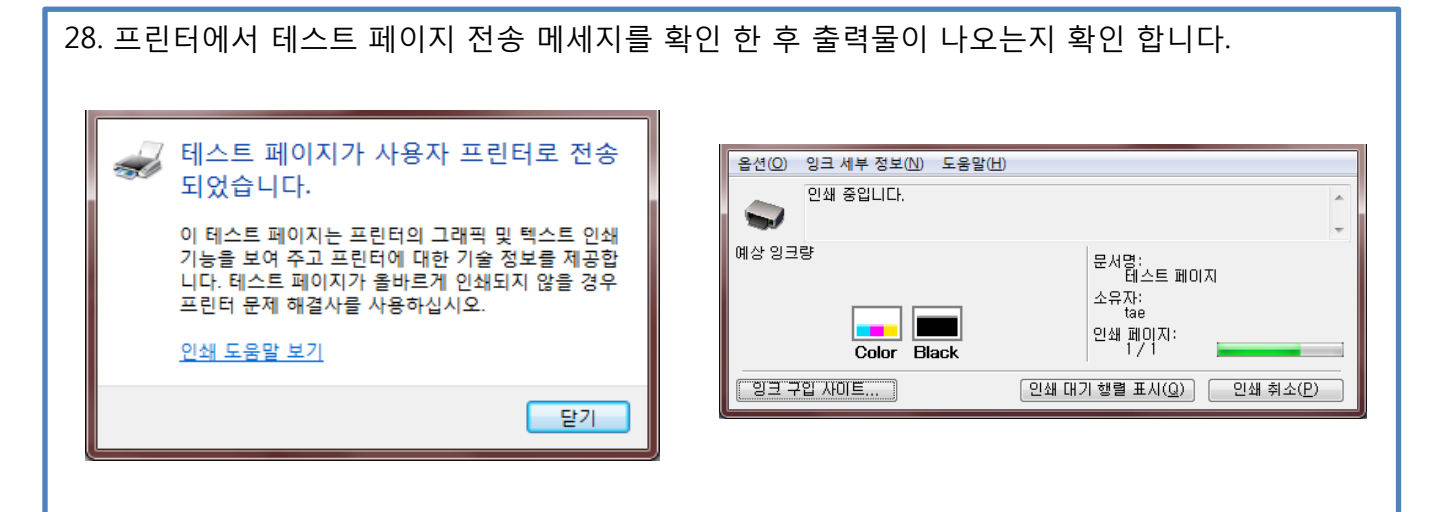

캐논코리아비즈니스솔루션 컨슈머지원담당

감사합니다.